# 广东省民营诊所(疫情哨点)信息管理系统 (手机版)操作指南-诊所端

# 一、关注小程序"疫情哨点信息管理系统"

小程序: 民营诊所, 就诊患者, 监管机构不同角色使用

▶ 关注小程序"疫情哨点信息管理系统"

 方法一:微信扫描 小程序码

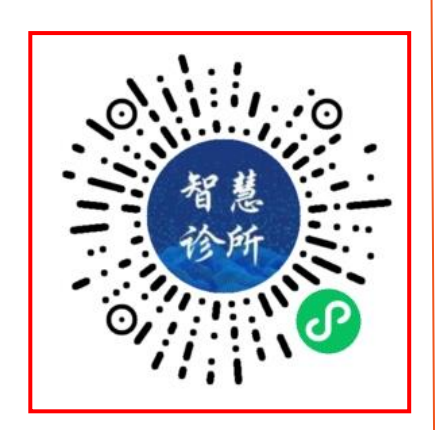

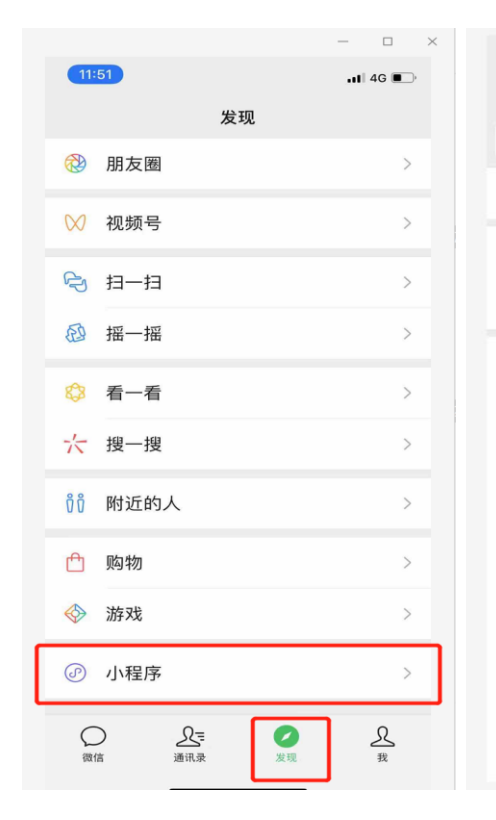

2

方法二:微信搜索小程序

"疫情哨点信息管理系统"

| 15:04       |                  | 📲 4G 🔳 |
|-------------|------------------|--------|
| <           | 小程序              |        |
|             | Q 搜索小程序          |        |
| ◎ 附近        | 的小程序             | >      |
| 🛃 我的        | 订单               | >      |
| <b>2</b> 我的 | 小程序              | >      |
| 最近使用        |                  |        |
| 智慧          | 疫情哨点信息管理系        | 系统     |
| S           | gh_cf719f85e314@ | app    |
| ۲           | 粤健通              |        |
| 小红书         | 小红书 App          |        |
| 0           | 微信发票助手           |        |
|             | -                | -      |

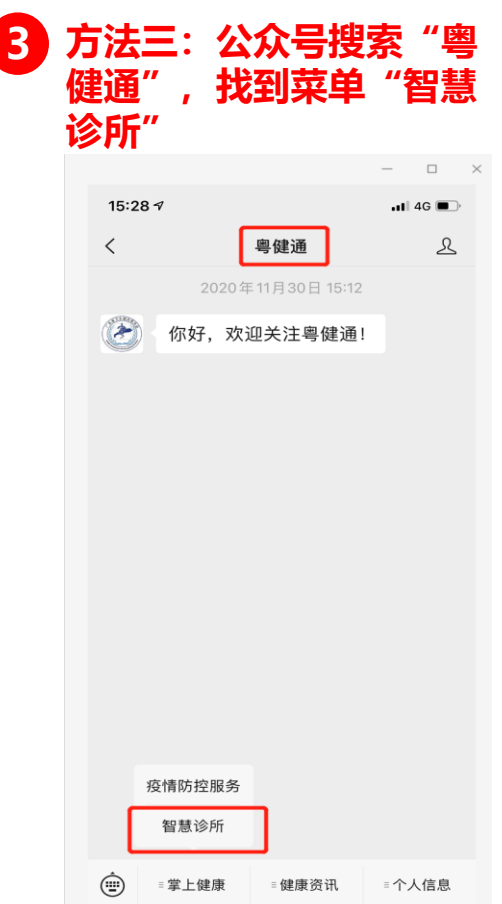

## 🕨 将小程序"疫情哨点信息管理系统"加入到我的小程序,方便后续使用

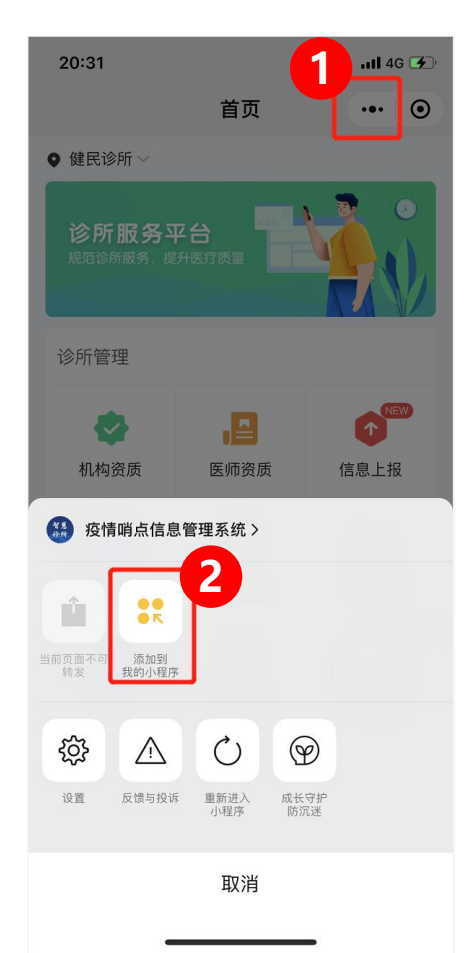

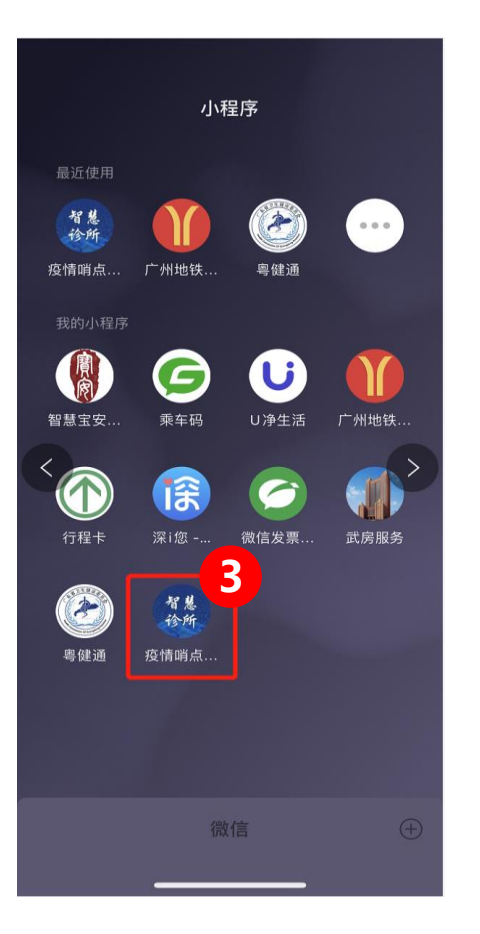

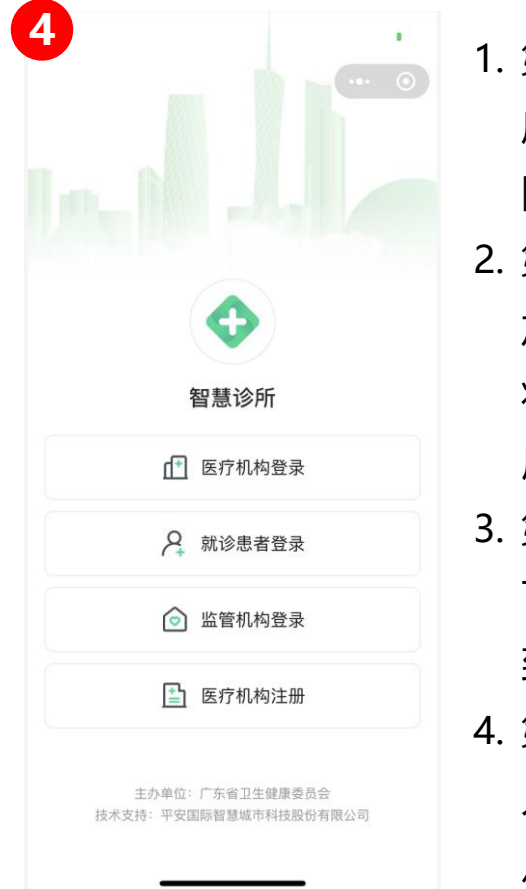

1. 第一步: 进入小程 序后, 点击右上角 图标 2. 第二步: 点击"添 加到我的小程序", 将小程序加入到常 用小程序中 3. 第三步: 后续使用, 下拉微信界面,找 到小程序即可使用 4. 第四步:不同角色 人员进入小程序后, 点击进入不同功能

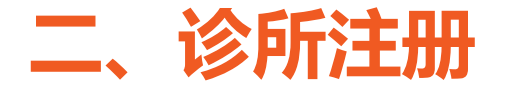

## 诊所注册填写:<mark>机构名称,机构类型,机构地址,选择医保定点单位,输</mark> 入登录账号和密码

#### ▶ 民营诊所注册小程序"疫情哨点信息管理系统'

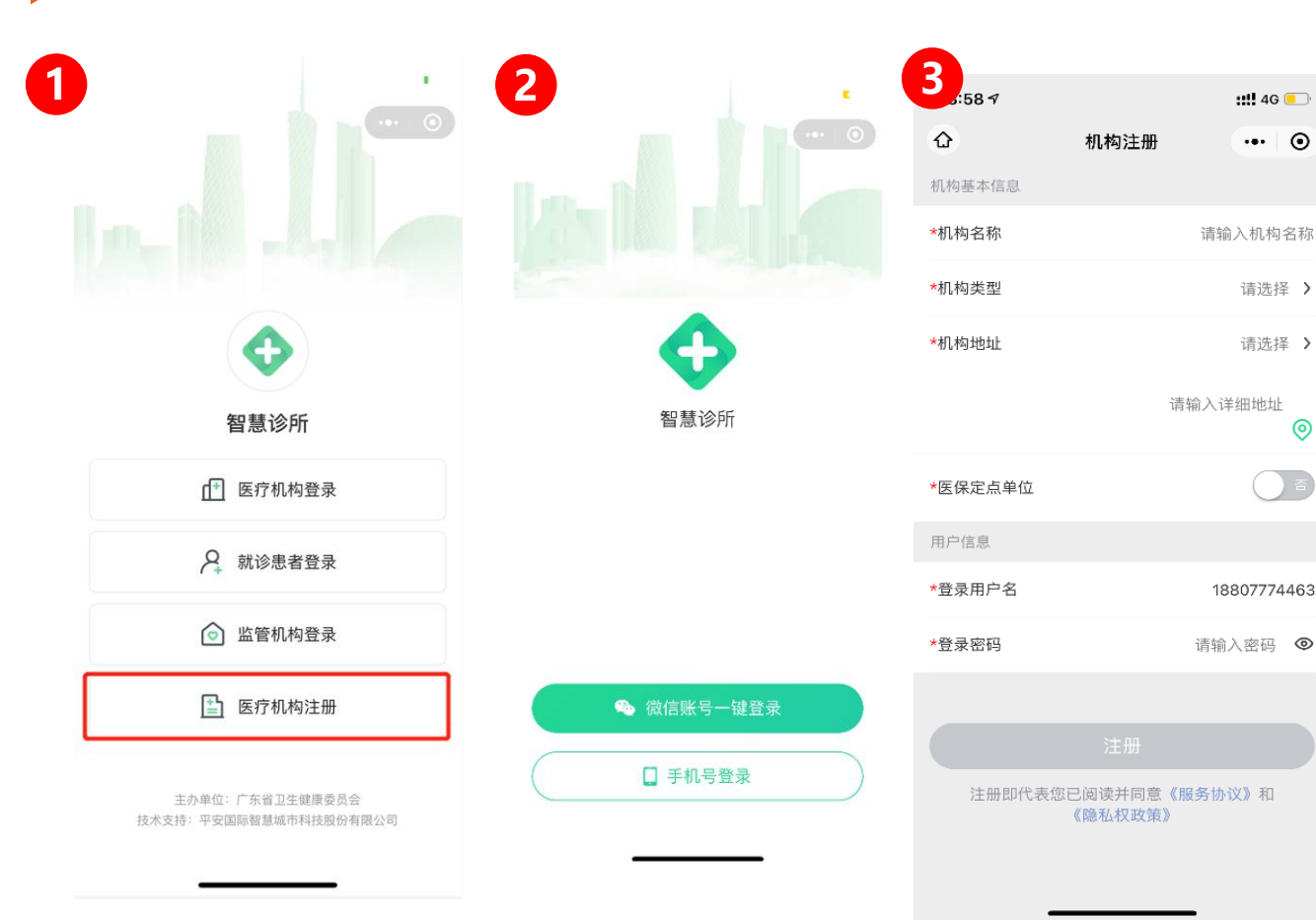

- 第一步:选择 "医疗机 构注册"
- 第二步:两种方式,微 信账号一键登录或者手 机登录
- 第三步:输入机构名称, 机构类型,机构地址, 选择医保定点单位,输 入登录账号和密码
- 4. 机构名称、类型、地址,
  用户名和密码都是必填
  项
  注:第一次注册为管理员账号;登陆
  密码使用规范,例如:

Hblgzw135%

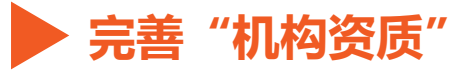

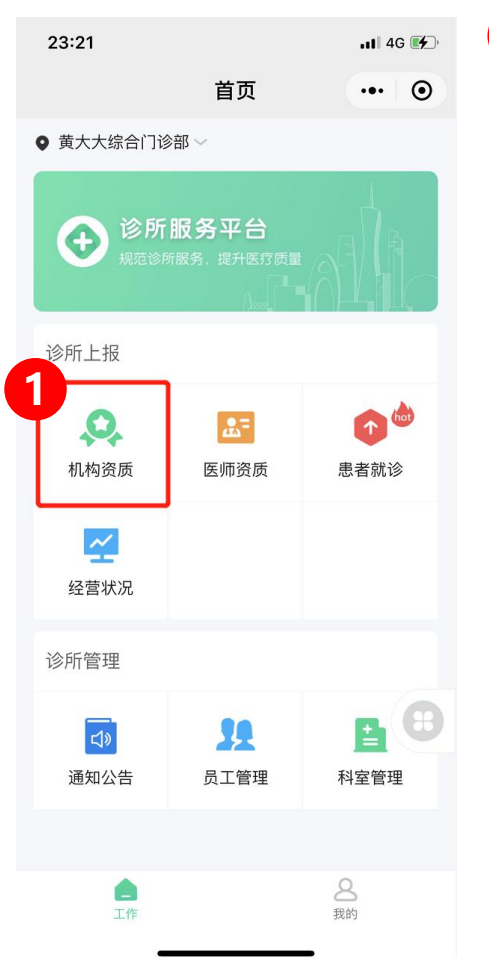

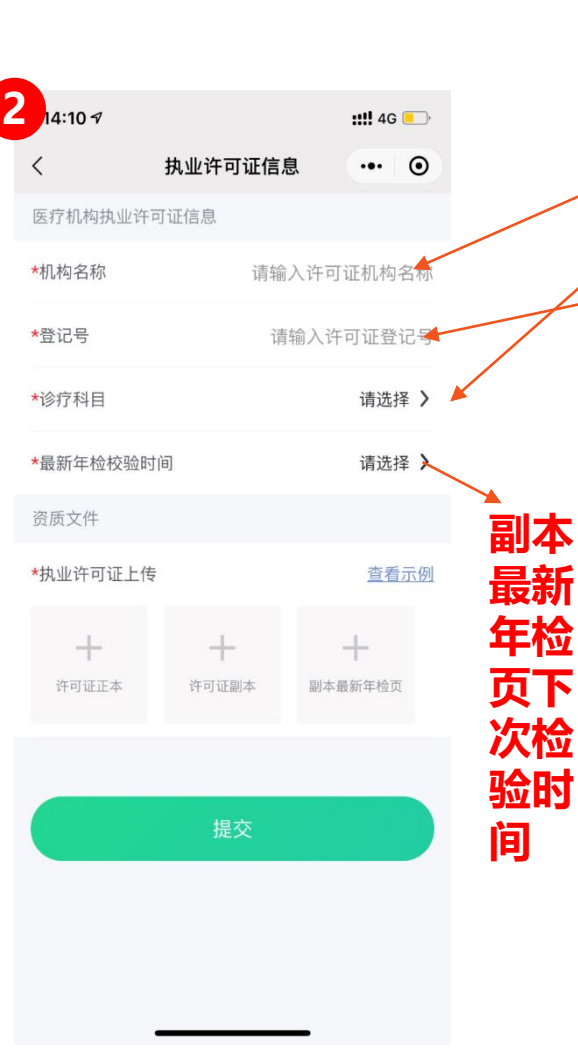

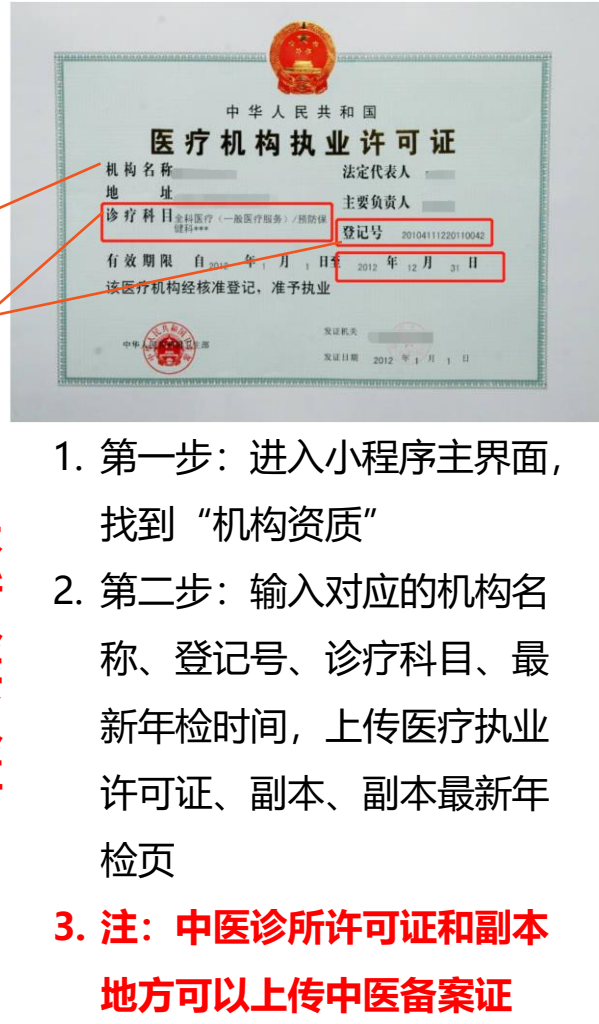

## 🕨 完善"机构资质"-上传机构资质

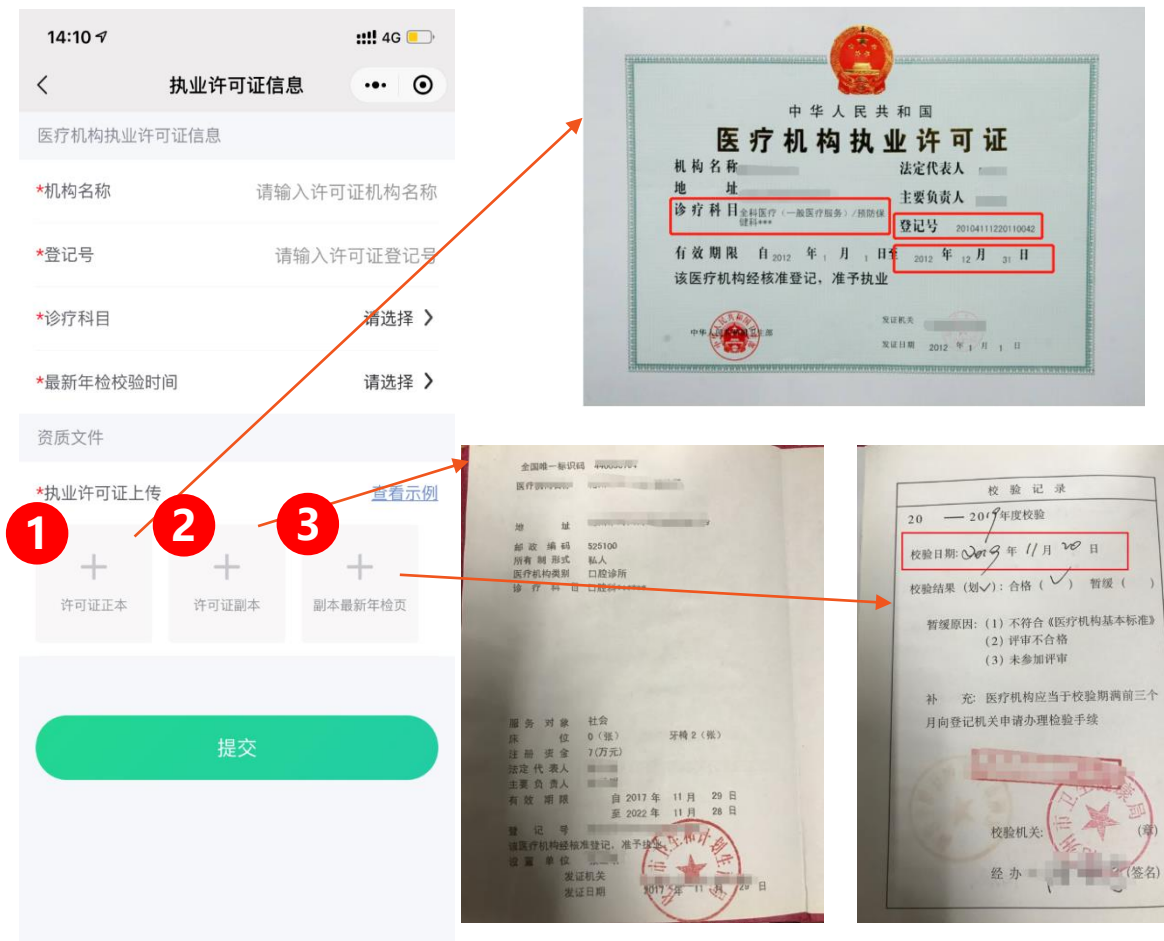

- 第一步:上传医疗机构执业许可证
   第二步:上传副本
- 3. 第三步: 上传副本最新年检页
- 如是今年申请的机构,"许可 证副本"和"副本最新年检页 "上传一样的副本
- 5. 注:中医诊所三个地方都上传 中医备案证

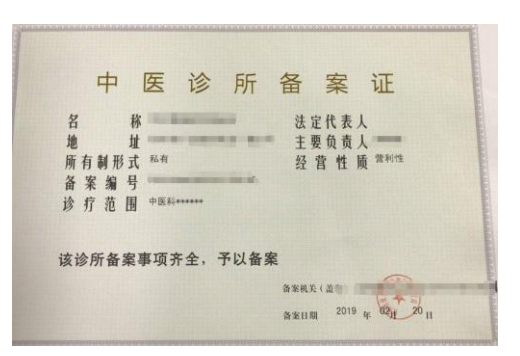

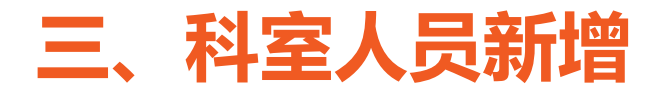

- 科室管理: 增加对应科室,例如口腔诊所,只需要增加口腔科
- 新增员工: **增加不同的职位人员, 诊所内的人员都可以上报患者的就诊信息**

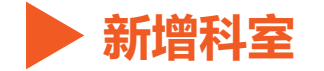

1. 第一步: 进入"科

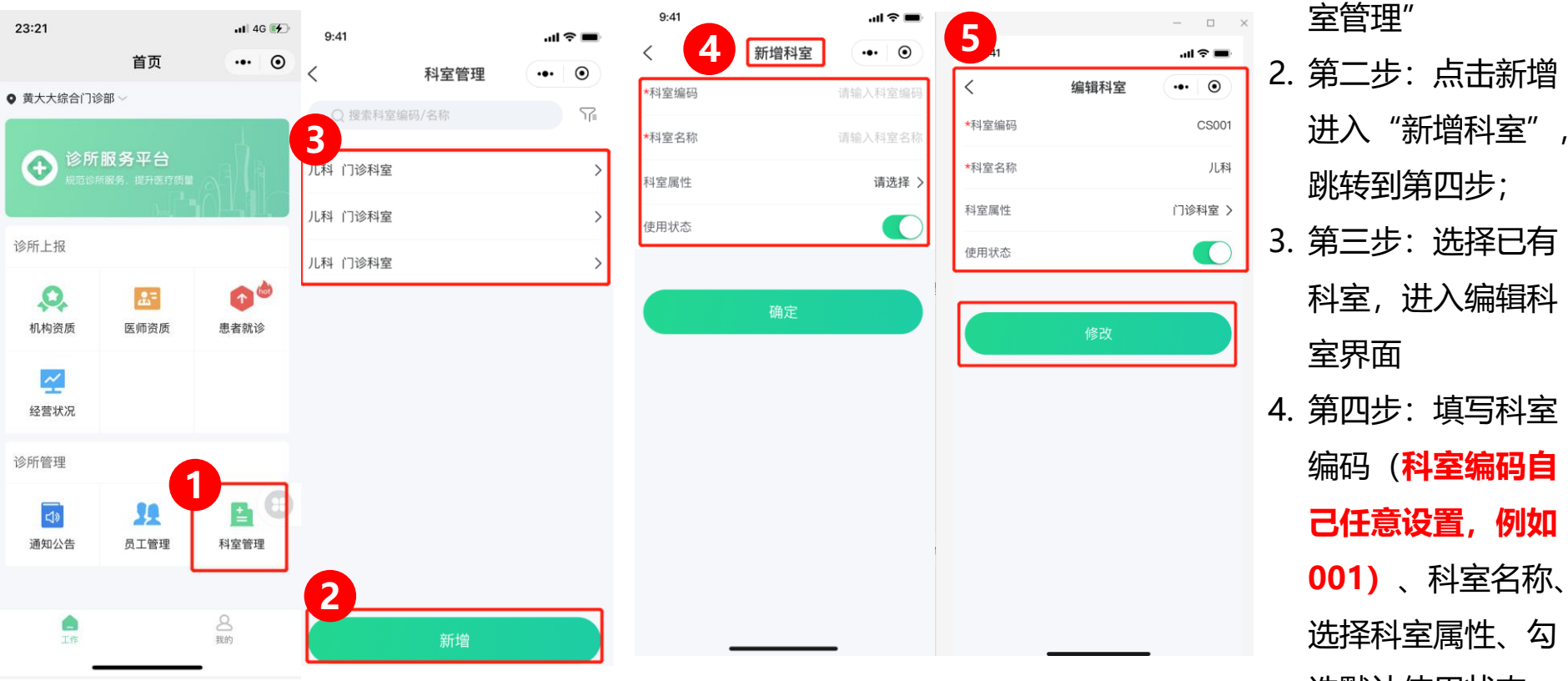

选默认使用状态

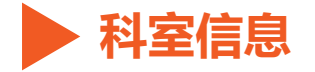

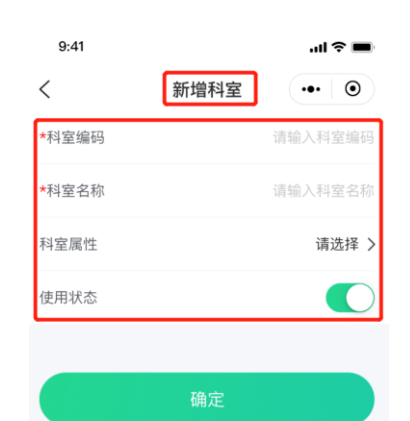

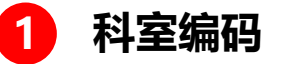

| 科室编码作为科室的编 |   |  |  |
|------------|---|--|--|
| 号,可以自行定义,  | 例 |  |  |
| 如001       |   |  |  |

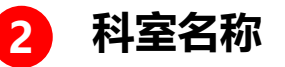

| 科室名称作为科室名字, |
|-------------|
| 例如中医诊所,可叫   |
| "中医科" ,口腔诊所 |
| 可设置为"口腔科"   |

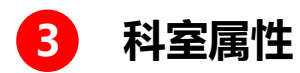

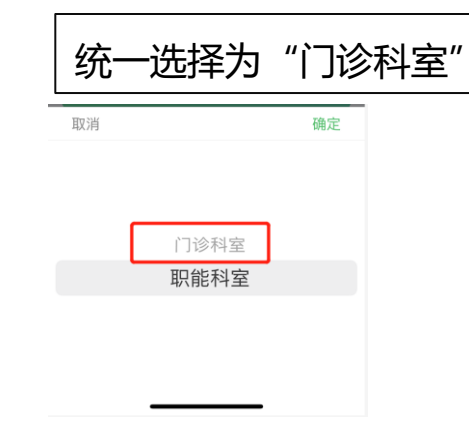

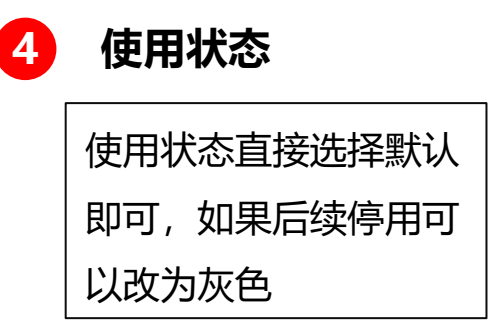

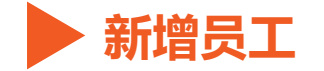

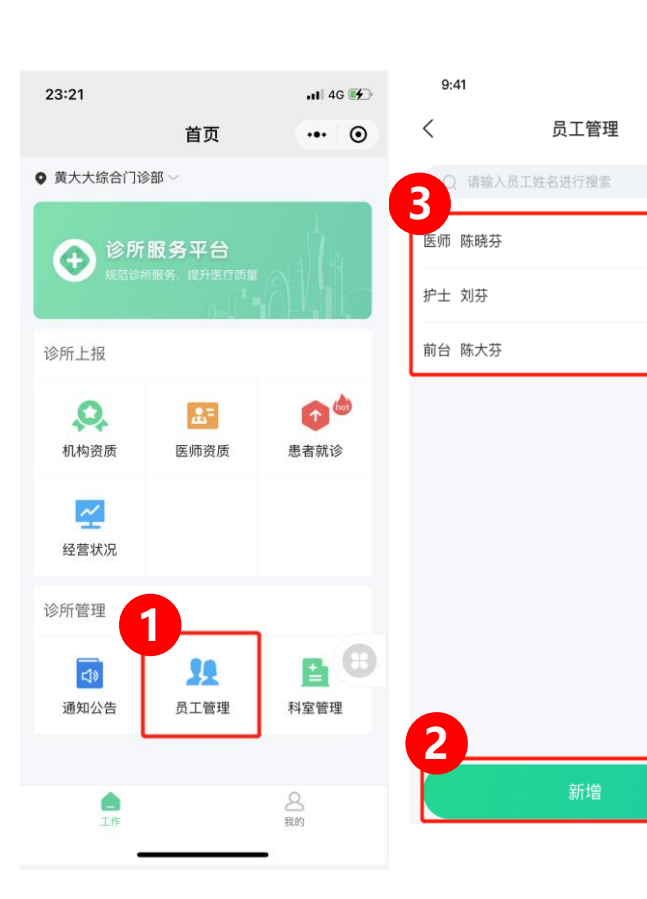

| 9:41     | ···· ●       |
|----------|--------------|
| 基本信息     |              |
| *姓名      | 请输入医师姓名      |
| *性别      | 男 🗗 🛛 女 🔎    |
| *科室      | 请选择 >        |
| *职位      | 请选择 >        |
| 证件类型     | 请选择 >        |
| 证件号码     | 请输入证件号码      |
| 用户信息     |              |
| *登录用户名   | 请输入用户名       |
| *登录密码    | 请输入密码 😽      |
| *角色      | 请选择 >        |
| *是否绑定手机号 | <b>Z</b>     |
| *手机号码    | 请输入手机号码      |
| *短信验证码   | 请输入验证码 获取验证码 |

...| 🗢 🔳

••• •

| < 9:41   | 令 ■<br>编辑员工 ••• ●  |
|----------|--------------------|
| 基本信息     |                    |
| *姓名      | 黄小俊                |
| *性别      | 男                  |
| *科室      | 全科                 |
| *职位      | 医师                 |
| 证件类型     | 身份证号               |
| 证件号码     | 362421199409180026 |
| 用户信息     |                    |
| *登录用户名   | huangyj            |
| *角色      | 门诊医师               |
| *是否绑定手机号 | Æ                  |
| *手机号码    | 13387519110        |
| *短信验证码   | 881456 60s         |
| 使用状态     |                    |
|          |                    |
|          | 修改                 |

| 1. | 第一步: | 进入    | "员  |
|----|------|-------|-----|
|    | 工管理" |       |     |
| 2. | 第二步: | 点击新   | 新增  |
|    | 进入"新 | · 增员  | Γ", |
|    | 跳转到第 | 四步;   |     |
| 3. | 第三步: | 选择语   | 己有  |
|    | 员工,进 | E入编员  | 灵工  |
|    | 界面   |       |     |
| 4. | 第四步: | 填写    | 灵工  |
|    | 基本信息 | 1, 后约 | 卖员  |
|    | 工可使用 | 各自见   | 胀号  |
|    | 密码登陆 | い程    | 茅   |
| 5. | 第五步: | 可编    | 冒已  |
|    | 有员工信 | 恴     |     |

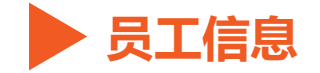

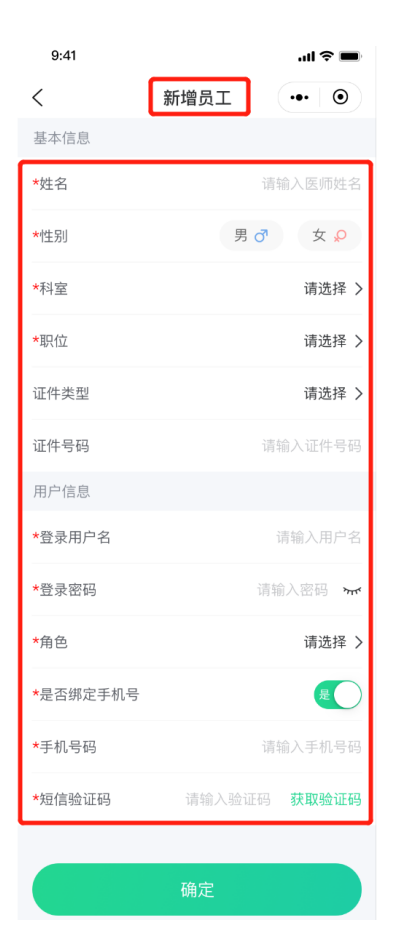

| 1. | 姓名,性别:填写员工的真实信息,必填             |
|----|--------------------------------|
| 2. | 科室、职位:选择诊所的科室,选择职位,例如:         |
|    | 医生、护士、前台、实习医生等,必填              |
| 3. | 证件类型、号码:一般选择身份证,填写18位          |
|    | 身份证件号码,必填                      |
| 4. | 登陆用户名:默认可用员工自己手机号,必填           |
| 5. | 登陆密码:例如: <b>Hblgzw135%</b> ,必填 |
| 6. | 角色:例如管理员、门诊医生、药师等,直接选          |
|    | 择即可,必填                         |
| 7. | 建议绑定员工自己手机号                    |
| 8. | 带有*都为必须填写项目                    |

## ▶ 完善医生资质-新增的员工为医生,需补充医生资质

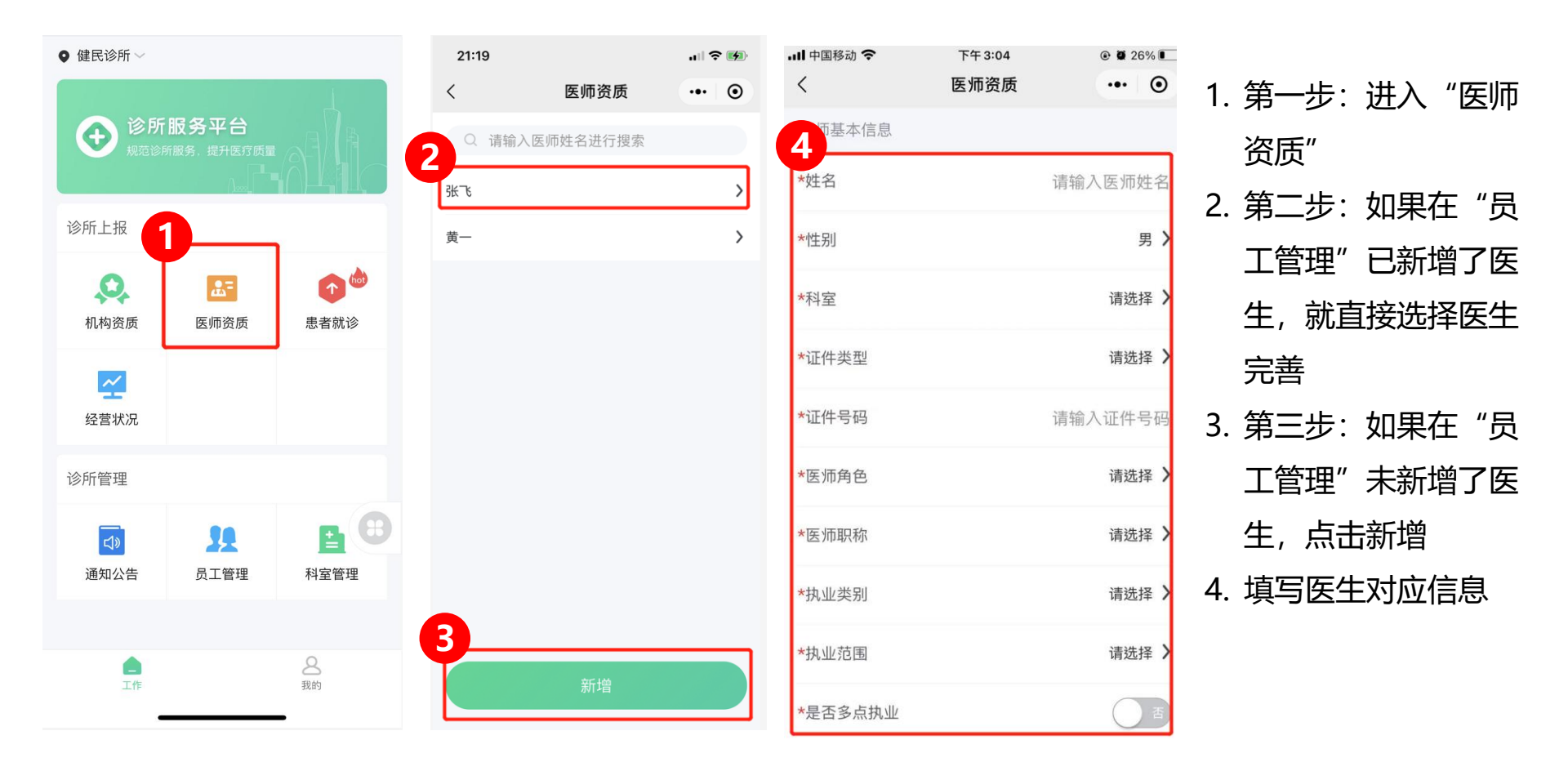

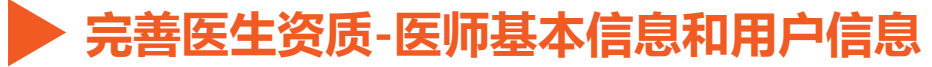

| 21:19   |      | 🌫 🚺        |
|---------|------|------------|
| <       | 医师资质 | ••• •      |
| 师基本信息   |      |            |
| 迁名      |      | 请输入医师姓名    |
| *性别     |      | 男 >        |
| *科室     |      | 请选择 >      |
| 证件类型    |      | 请选择 >      |
| 证件号码    |      | 请输入证件号码    |
| *医师角色   |      | 请选择 >      |
| *医师职称   |      | 请选择 >      |
| *执业类别   |      | 请选择 >      |
| *执业范围   |      | 请选择 >      |
| *是否多点执业 |      | <b>一</b> 香 |
| 用户信息    |      |            |
| *登录用户名  |      | 请输入用户名     |
| *登录密码   |      | 请输入密码 💿    |

|    |                     | 6 |
|----|---------------------|---|
| 1. | 姓名,性别:填写医生的真实信息,必填  |   |
| 2. | 科室:选择诊所的科室,必填       |   |
| 3. | 证件类型、号码:一般选择身份证,填写  |   |
|    | 18位身份证件号码,必填        |   |
| 4. | 医师角色:选择门诊医生(预设),必填  |   |
| 5. | 医师职称:选择主任、副主任、主治医师, |   |
|    | 医师, 医士, 必填          |   |
| 6. | 执业类别:选择临床、中医、口腔、公共  |   |
|    | 卫生,必填               |   |
| 7. | 执业范围:选择内科专业、临床、口腔专  |   |
|    | 业等,必填               |   |
| 8. | 是否多点执业:如果未多点执业,请勾选, |   |
|    | 必填                  |   |
|    |                     |   |

| I.       |           |
|----------|-----------|
| 用户信息     |           |
| *登录用户名   | 请输入用户名    |
| *登录密码    | 请输入密码 💿   |
| *是否绑定手机号 | 是         |
| *手机号码    | 请输入手机号码   |
| *短信验证码   | 请输入 获取验证码 |

1. 第五步: 填写医生用户名和密 码,用户名可为手机号或者中

文拼音,必填

2. 是否绑定手机号:请勾选, 并填写手机号获取验证码

#### 3. 登录密码例如:

Hblgzw135%

▶ 完善医生资质-医师资格证和执业证

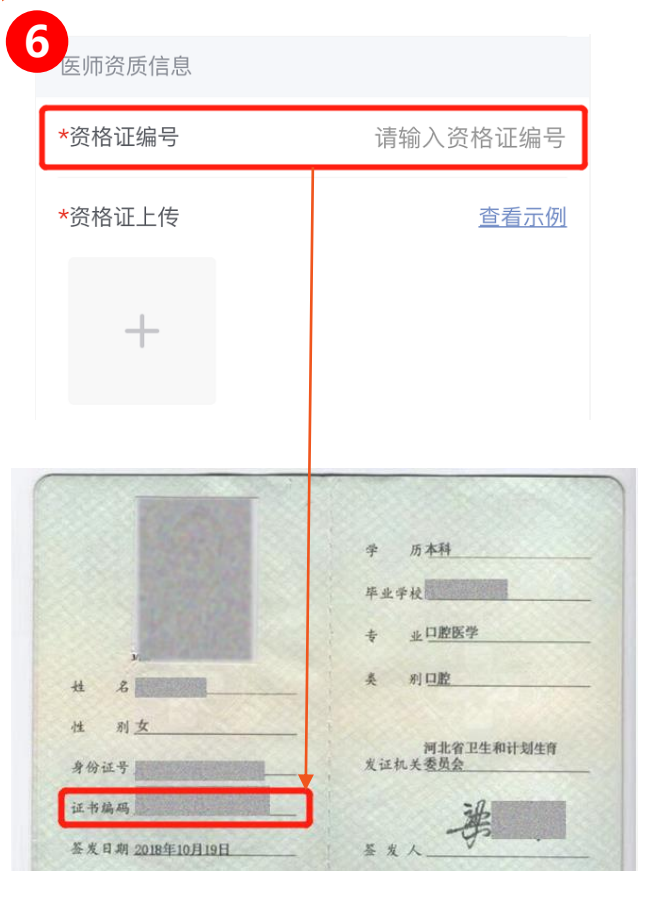

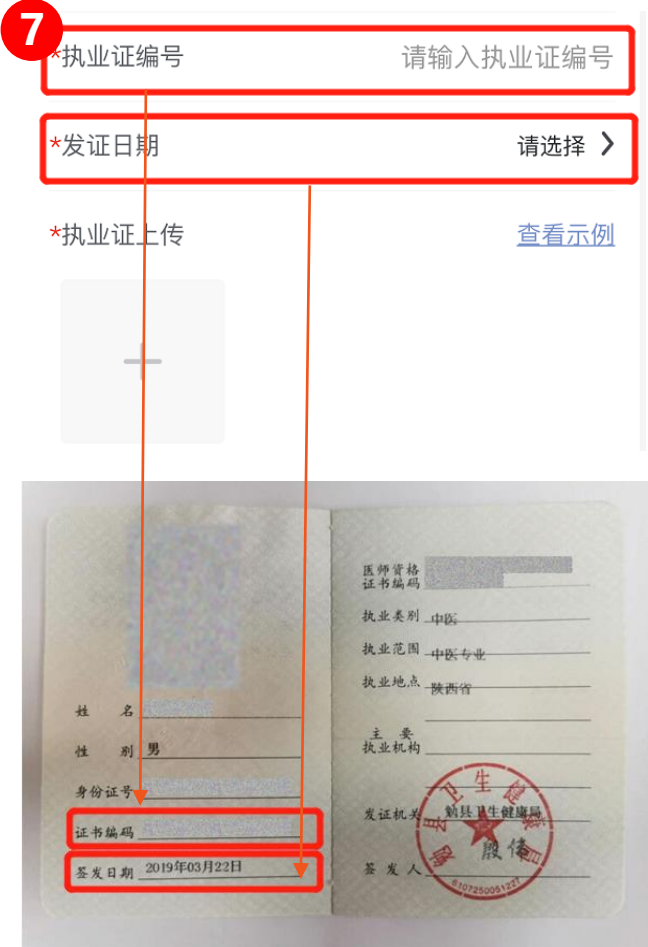

1. 第六步:完善医师资 格证信息,填写资格 证编号,上传资格证 书照片,都是必填 2. 第七步:完善医师执 业证信息,填写执业 证编号,发证日期, 上传执业证照片,都 为必填

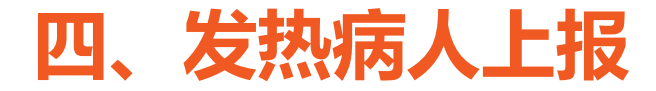

## 患者就诊:每天上报来诊所就诊患者信息 **当病人体温高于等于37.3℃时,必须填写患者就诊地址、转诊机构** 转诊机构为定点的发热机构

#### ▶ 获取患者信息-方法一:患者出示广东省电子健康码

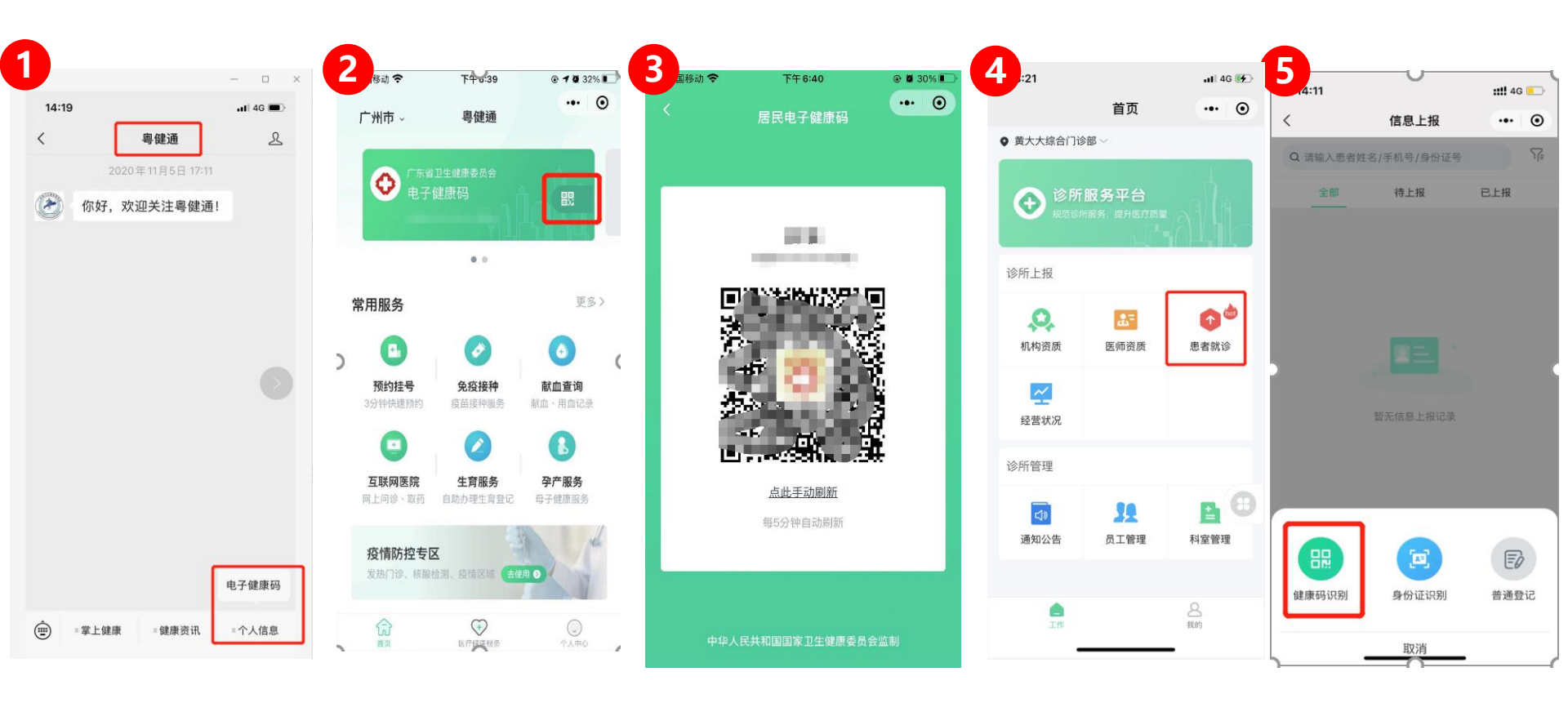

#### ▶ 获取患者信息-方法一:患者出示广东省电子健康码

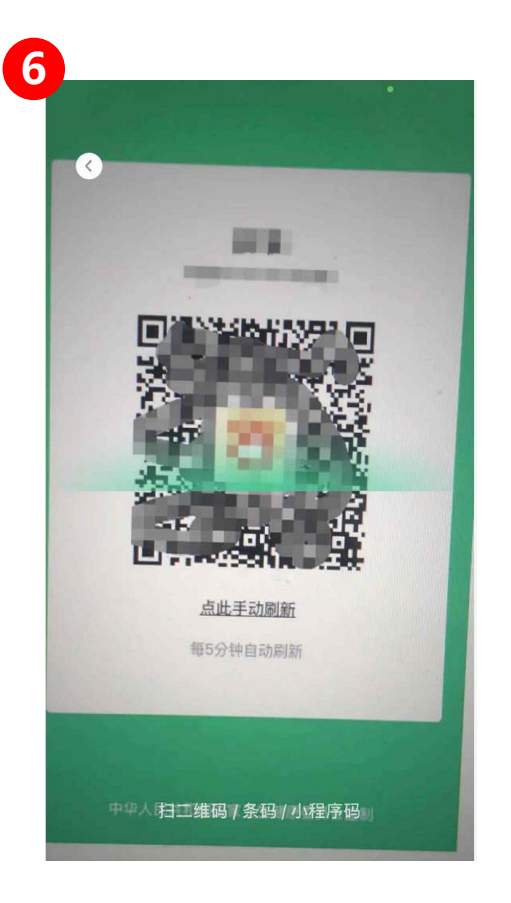

| 7 | 下午2:3612.6K/s 分 <sup>(3)</sup><br>く 信息上报 | \$ شاہ سا کر اے 45×<br>••• © |
|---|------------------------------------------|------------------------------|
|   | *证件类型                                    | 居民身份证 >                      |
|   | ▲身份证号                                    | 211201197409126100           |
|   | *姓名                                      | 吕小布                          |
|   | ▲住別                                      | 男 ♂ 女 👂                      |
|   | ▲出生日期                                    | 1974-09-12 >                 |
|   | ▲联系电话                                    | 13800138000                  |

一、二、三步为患者操作,四, 四、五、六、七步为诊所人员操 作

- 第一步:患者在公众号中打开 "粤健通"的个人广东省电子 健康码
- 第二步:患者点击二维码,出 示电子健康码
- 第三步:患者把二维码给到诊 所医生
- 4. 第四步:诊所医生进入小程序主界面找到"信息上报"5. 第五步:点击"健康码识别"
- 6. 第六、七步: 扫患者的电子健

康码,获取患者信息

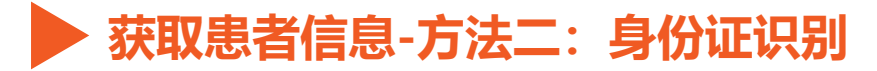

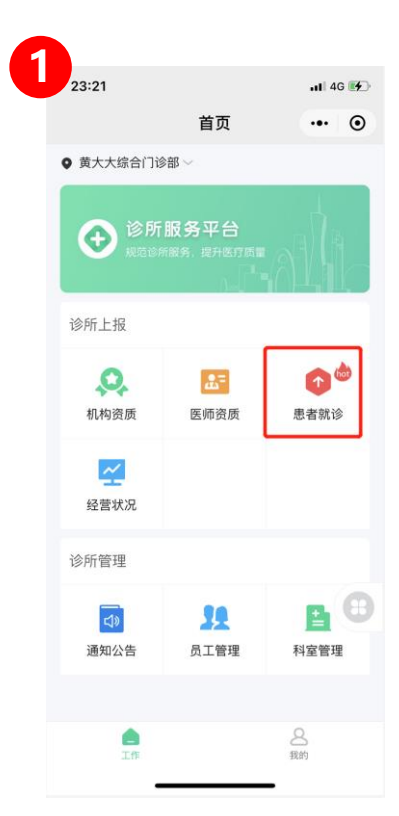

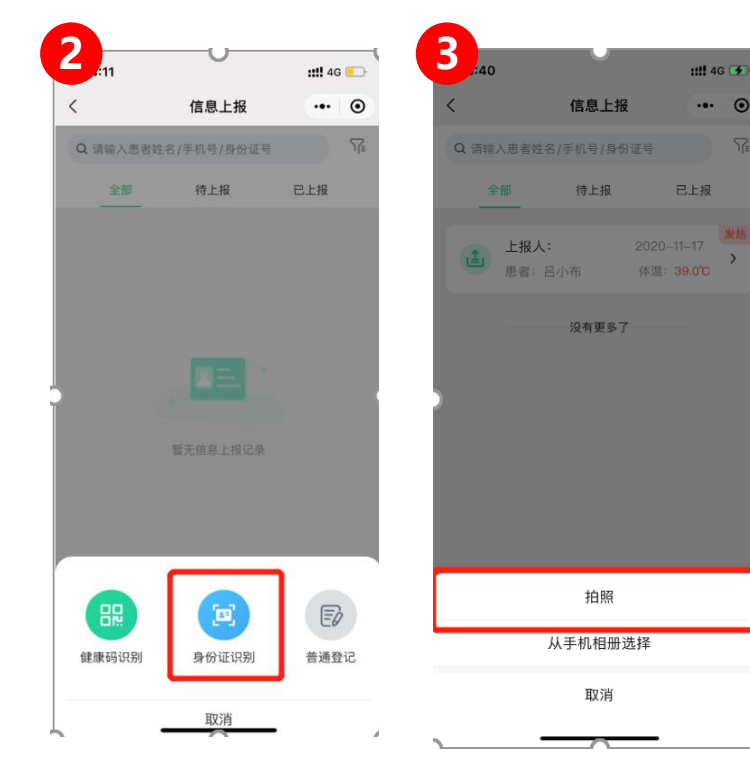

| 4<br>-2:36   2.6K/s ₺ ♡ | * 計 Jil 会 画 45     |
|-------------------------|--------------------|
| < 信息上报                  |                    |
| "证件交型                   | 居民身份址 /            |
| ▲身份证号                   | 211201197409126100 |
| *姓名                     | 吕小布                |
| *性别                     | 男 ♂ 🗶 👂            |
| ◆出生日期                   | 1974-09-12 >       |
| ▲联系电话                   | 13800138000        |

 第一步:诊所医生进入小程序主 界面找到"患者就诊"
 第二步:选择"身份证识别"
 第三步:患者出示身份证信息
 第四步:诊所医生拍照患者身份 证,获取患者基本信息

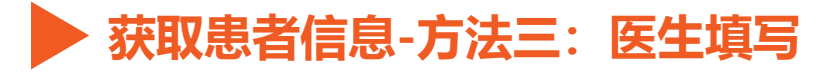

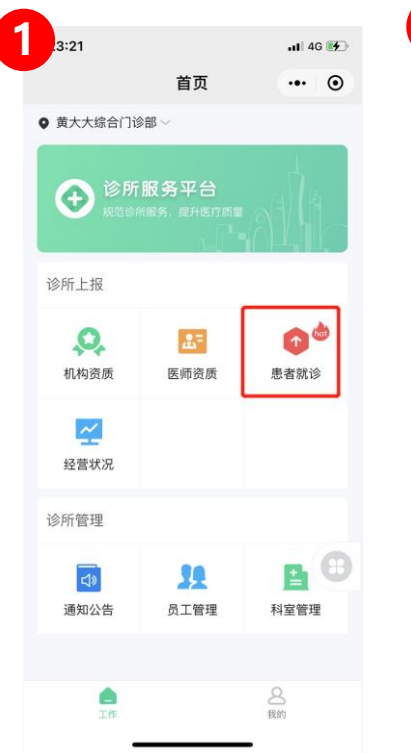

| \$ M M & C    | ·午2:36 2.6K/s党 ☺ | •  | <b>::!!</b> 4G |             | 4:11     |
|---------------|------------------|----|----------------|-------------|----------|
|               | く 信息上报           | ۲  | •••            | 信息上报        | <        |
| 居民身           | *证件类型            | ¶≣ |                | 1名/手机号/身份证号 | Q 请输入患者姓 |
| 2112011974091 | •身份证号            |    | 已上报            | 待上报         | 全部       |
|               | <b>*</b> 姓名      |    |                |             |          |
| 男 ♂ 3         | ↑性别              |    |                |             |          |
| 1974-0        | *出生日期            |    |                |             |          |
| 138003        | *联系电话            |    |                |             |          |
|               |                  |    |                | 暂无信息上报记录    |          |
|               |                  |    |                |             |          |
|               |                  |    |                |             |          |
|               |                  |    |                |             |          |
|               |                  | 2  | E              | <b>1</b>    |          |
|               |                  |    | E              |             |          |

- 1. 第一步: 诊所医生进入小程序主 界面找到"患者就诊"
- 2. 第二步:选择普通登记

3. 第三步: 诊所询问患者基本信息, 并填到信息上报里面

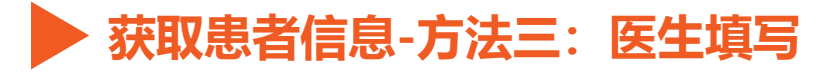

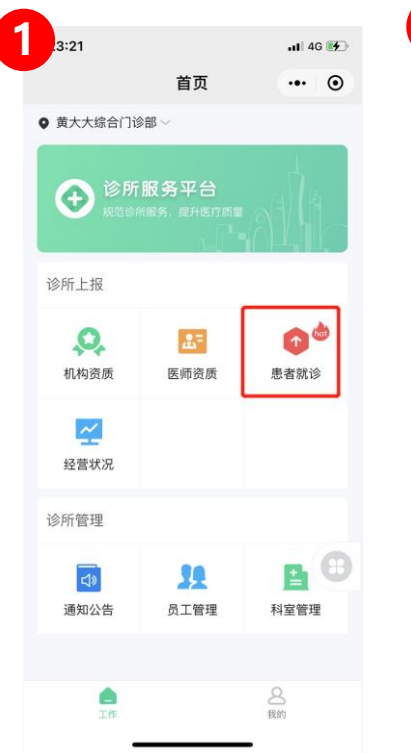

| \$ M M & C    | ·午2:36 2.6K/s党 ☺ | •  | <b>::!!</b> 4G |             | 4:11     |
|---------------|------------------|----|----------------|-------------|----------|
|               | く 信息上报           | ۲  | •••            | 信息上报        | <        |
| 居民身           | *证件类型            | ¶≣ |                | 1名/手机号/身份证号 | Q 请输入患者姓 |
| 2112011974091 | •身份证号            |    | 已上报            | 待上报         | 全部       |
|               | <b>*</b> 姓名      |    |                |             |          |
| 男 ♂ 3         | ↑性别              |    |                |             |          |
| 1974-0        | *出生日期            |    |                |             |          |
| 138003        | *联系电话            |    |                |             |          |
|               |                  |    |                | 暂无信息上报记录    |          |
|               |                  |    |                |             |          |
|               |                  |    |                |             |          |
|               |                  |    |                |             |          |
|               |                  | 2  | E              | <b>1</b>    |          |
|               |                  |    | E              |             |          |

- 1. 第一步: 诊所医生进入小程序主 界面找到"患者就诊"
- 2. 第二步:选择普通登记

3. 第三步: 诊所询问患者基本信息, 并填到信息上报里面

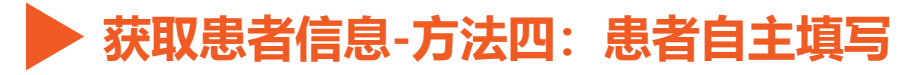

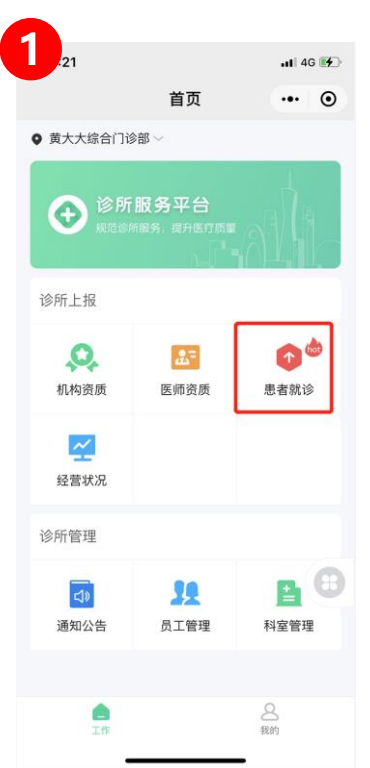

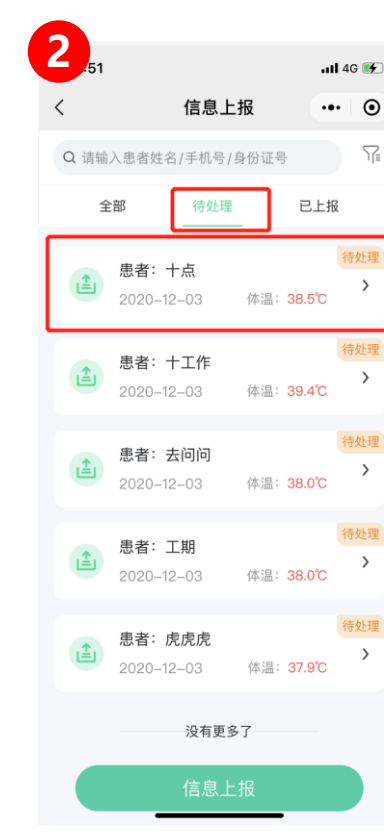

| B                        |      |                 |
|--------------------------|------|-----------------|
| 23:53                    |      | <b>.11</b> 4G 💕 |
| <                        | 信息上报 | ••• •           |
| 病历信息                     |      |                 |
| <b>*</b> 体温(℃)           |      | 38.5            |
| *发病日期                    |      | 2020-12-03      |
| *流行病学史                   |      | 无               |
| *主要症状                    | 气促、  | 腹泻、味觉丧失         |
| 白细胞数(10º/L)              |      |                 |
| 淋巴细胞数(10 <sup>9</sup> /L | _)   |                 |
| 影像学描述                    |      |                 |
| 初步诊断                     |      |                 |

处方信息

用药信息

其他信息

# 第一步:诊所医生进入小程序主 界面找到"患者就诊"

- 2. 第二步: 查看待处理
  - 3. 第三步: 补充患者未填写的信息,

#### 点击上报

#### ▶ 获取患者信息-方法五:可搜索复诊患者姓名

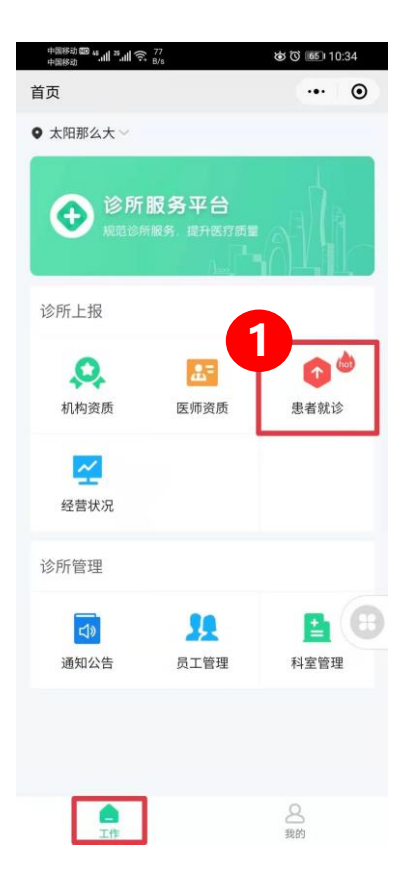

| 中国移动 國<br>中国移动 | <sup>1</sup> ".แ".แ 🔅 <sub>K/s</sub> | ৰু তৈ 💷 1                | 1:16 |
|----------------|--------------------------------------|--------------------------|------|
| く信息            | 上报                                   |                          | ۲    |
| Q 请输;          | 入患者姓名/手机号/身份                         | 证号                       | 取消   |
| 全              | 部 待处理                                | 已上报                      |      |
| 1              | 上报人:系统…<br>患者:张正                     | 2020-12-29<br>体温: 36.1°C | >    |
| 1              | 上报人:系统…<br>患者:白水                     | 2020-12-29<br>体温: 35.8°C | >    |
|                |                                      |                          |      |
|                |                                      |                          |      |
|                |                                      |                          |      |
|                |                                      |                          |      |
|                |                                      |                          |      |
| 2              |                                      |                          |      |
|                | 信息上                                  | 报                        |      |
| _              |                                      |                          |      |

| 、信息   | 上报            |          |                                                                                | •  |
|-------|---------------|----------|--------------------------------------------------------------------------------|----|
| Q 请输. | 入患者姓名/        | 手机号/身份   | 证号                                                                             | 取沪 |
| £     | -BB           | 待处理      | 已上报                                                                            |    |
| 1     | 上报人:<br>患者:张ī | 系统···    | 2020-12-29<br>体温: 36.1°C                                                       | >  |
| 1     | 上报人:<br>患者:白7 | 系统…<br>< | 2020-12-29<br>体温: 35.8°C                                                       | >  |
|       |               |          |                                                                                |    |
|       |               |          |                                                                                |    |
|       |               |          |                                                                                |    |
|       |               |          |                                                                                |    |
|       |               |          | 3                                                                              |    |
|       |               |          | 3                                                                              | 0  |
| 健康码   | 识别            | 身份证证     | <b>3</b><br>- 田<br>- 田<br>- 田<br>- 田<br>- 田<br>- 田<br>- 田<br>- 田<br>- 田<br>- 田 | 登记 |

### ▶ 获取患者信息-方法五:可搜索复诊患者姓名

| 中国移动 <b>圈 4.41 <sup>28</sup>.41 完</b> 1<br>中国移动 | ଞ ତି 💷 11:17 |
|-------------------------------------------------|--------------|
| く信息上报                                           | ••• •        |
| 基本信息                                            | 4            |
| *姓名                                             | 请输入 Q        |
| *证件类型                                           | 居民身份证 >      |
| *身份证号                                           | 请输入          |
| *性别                                             | 男 🗗 🗴 🔎      |
| *出生日期                                           | 请选择 >        |
| *联系电话                                           | 请输入          |
| *人群类别                                           | 请选择 >        |
| 病历信息                                            |              |
| *体温(℃)                                          | 请输入          |
| 现住址                                             | 请选择 >        |
|                                                 | 请输入 🧿        |
| *发病日期                                           | 2020-12-29 > |
| *流行病学史                                          | 无 <b>〉</b>   |

| 中国移动 📾 🗤 | .⊪ ".⊪ ଲ <sup>1.8</sup> | 5     | ର୍ଷ ପି 💷 1  | 1:18 | 中国移动 <b>100 4 . 11 7</b><br>中国移动 | ີຟີ ଲି. <sup>1,4</sup><br>K/s |     | \$ () <b>(5</b> ) | 11:33 |
|----------|-------------------------|-------|-------------|------|----------------------------------|-------------------------------|-----|-------------------|-------|
| く 患者列    | 表                       |       | <b>5</b> "  | •    | く患者列表                            | 6                             |     | •••               | ۲     |
| Q        |                         | 请输入患者 | 皆名称         |      | Q                                |                               | 白水  | ]                 | 0     |
| 张正       | đ                       | 38岁   | 17888285493 |      | 白水                               | ð                             | 30岁 | 15811472691       |       |
| 冰        | ð                       | 30岁   | 15811472691 |      |                                  |                               |     |                   |       |
|          |                         |       |             |      |                                  |                               |     |                   |       |
|          |                         |       |             |      |                                  |                               |     |                   |       |
|          |                         |       |             |      |                                  |                               |     |                   |       |
|          |                         |       |             |      |                                  |                               |     |                   |       |
|          |                         |       |             |      |                                  |                               |     |                   |       |
|          |                         |       |             |      |                                  |                               |     |                   |       |
|          |                         |       |             |      |                                  |                               |     |                   |       |
|          |                         |       |             |      |                                  |                               |     |                   |       |
|          |                         |       |             |      |                                  |                               |     |                   |       |
|          |                         |       |             |      |                                  |                               |     |                   |       |
|          |                         |       |             |      |                                  |                               |     |                   |       |

- 1. 第一步:选择"工作" 界面,进入"患者就 诊";
- 2. 第二步: 点击"信息 上报";
- 第三步:点击"普通
   登记";
- 第四步:点击姓名处 的搜索框;
- 5. 第五步: 输入老患者 姓名搜索;
- 6. 第六步:查看搜索出 来的老患者;

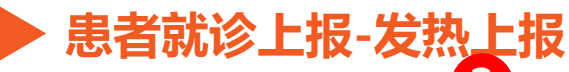

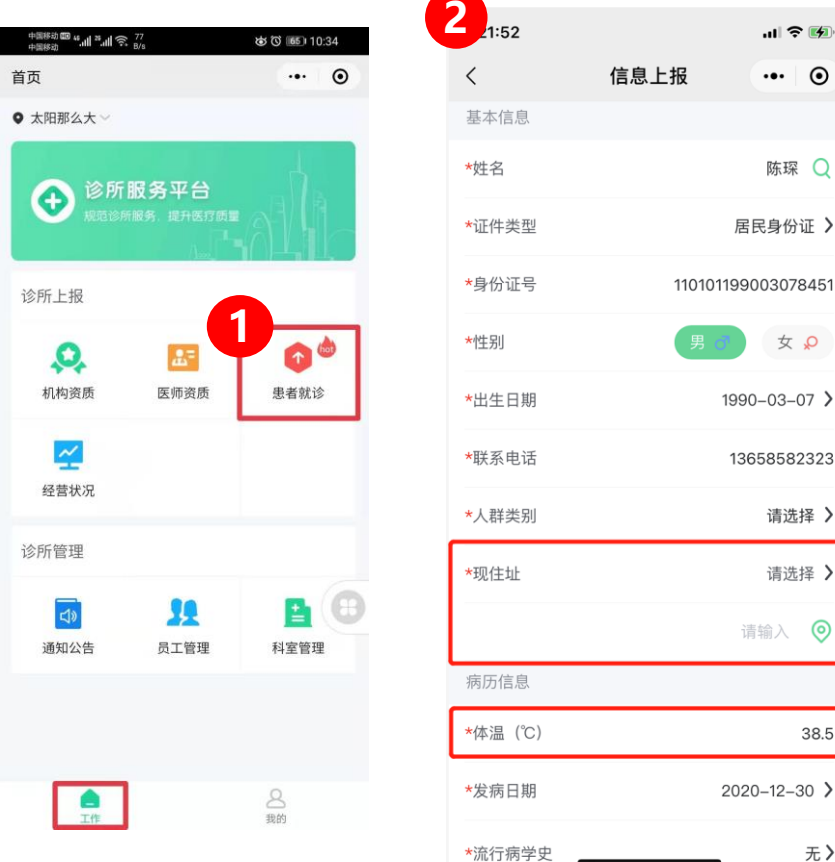

.... 🗢 🚺

... ()

陈琛 🔾

女。

13658582323

请选择 >

请选择 >

 $\odot$ 

38.5

无**〉** 

居民身份证 >

- 1. 姓名、证件类型、证件号码、性别、 出生日期、联系电话都可以根据上 面5种获取信息方式得到
- 2. 人群类别: 医务人员、农贸市场超 市从业人员、农畜家禽养殖人员等, 选择其中即可,为其他人员可选择 "其他人员"再填写
- 3. 当患者体温大于等于37.3℃时, 诊 所人员一定要询问患者的现住址, 并填写或者获取实时地址:
- 4. 发病日期默认为当天
- 5. 流行病学史: 是否去过确诊病例地 方、境外疫情地区旅居史等,没有 的话,填写无

### ▶ 患者就诊上报-发热上报

| 21:55                   |      | .ıl 🗢 🚺      |
|-------------------------|------|--------------|
| <                       | 信息上报 | ••• 0        |
| 白细胞数(10 <sup>9</sup> /L | )    | 请输入          |
| 淋巴细胞数(10 <sup>9</sup> , | /L)  | 请输入          |
| 影像学描述                   |      |              |
|                         |      | 请输入 🔱        |
| 初步诊断                    |      |              |
|                         |      | 请输入 🄱        |
| 处方信息                    |      |              |
| 用药信息                    |      | 请选择 <b>〉</b> |
| 其他信息                    |      |              |
| 病人去向                    |      | 转诊           |
| 转诊机构                    |      | 请选择 >        |

| 16:00   |        | <b>ti 4</b> G 🔳 |
|---------|--------|-----------------|
| <       | 发热门诊   | ••• 0           |
| Q       | 搜索发热门诊 |                 |
| 东源县中医院  |        |                 |
| 东源县人民医院 | č      |                 |
| 东莞东华医院  |        |                 |
| 东莞台心医院  |        |                 |
| 东莞市东部中心 | 医院     |                 |
| 东莞市中医院  |        |                 |
| 东莞市中堂医院 |        |                 |
| 东莞市中西医结 | 合医院    |                 |
| 东莞市人民医院 | c.     |                 |
| 东莞市企石医院 | 5      |                 |
| 东莞市凤岗医院 | 5      |                 |
| 东莞市厚街医院 | 5      |                 |
|         |        |                 |

| 1. | 询问患者是否有做过血常规,如有,  |
|----|-------------------|
|    | 填写白细胞数和淋巴细胞数      |
| 2. | 询问患者是否作为影像学,如有,   |
|    | 可将影像学结果填写         |
| 3. | 当患者体温大于等于37.3℃时,诊 |
|    | 所人员一定要询问患者会哪一个发   |
|    | 热定点机构,患者回答后;      |
| 4. | 诊所搜索发热机构并选择上,点击   |
|    | 确认提交              |

5. 带有\*都为必须填写项目

# 五、普通患者上报

- 患者就诊:每天上报来诊所就诊患者信息
- 口腔诊所:例如某个患者来拔牙,可在"主要症状"填写牙痛等
- 中医诊所: 主要症状中填写症状
- 西医诊所:填写主要症状、用药信息等

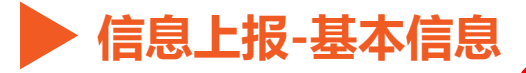

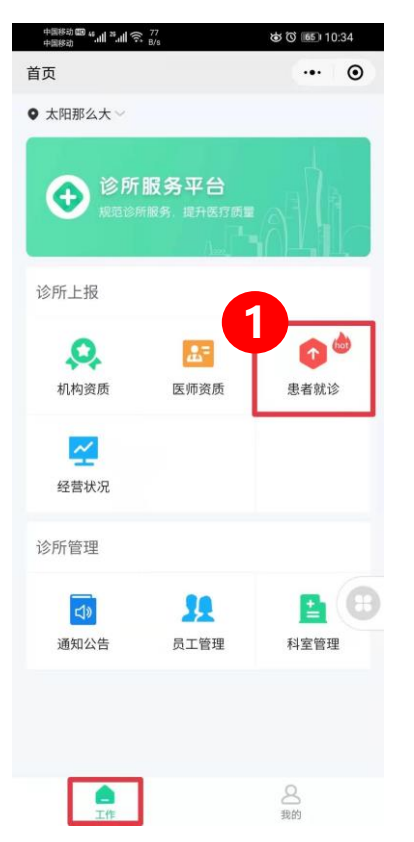

| 基本信息           |              |
|----------------|--------------|
| *姓名            | 请输入 🔾        |
| *证件类型          | 居民身份证 🔰      |
| *身份证号          | 请输入          |
| * <b>性</b> 别   | 男 👌 🗴 🖌      |
| *出生日期          | 请选择 <b>〉</b> |
| *联系电话          | 请输入          |
| *人群类别          | 请选择 <b>〉</b> |
| 现住址            | 请选择 🔰        |
|                | 请输入 🥥        |
| 病历信息           |              |
| <b>*</b> 体温(℃) | 请输入          |
| *发病日期          | 2020-12-30 > |
| *流行病学史         | 无 <b>〉</b>   |

- 第一步:选择患者就 诊;
- 第二步:基本信息跟 发热病人上报同样5 种方式填写,
- 7.带有\*都为必须填写
   项目

## ▶ 信息上报-病历信息-流行病学史

| 23:58                    |      | <b>11</b> 40 | G 🚺            |
|--------------------------|------|--------------|----------------|
| <                        | 信息上报 | •••          | Θ              |
| 病历信息                     |      |              |                |
| *体温(℃)                   |      |              | 38.5           |
| *发病日期                    |      | 2020-12-0    | 06 <b>&gt;</b> |
| *流行病学史                   |      | 请选           | 择 <b>〉</b>     |
| *主要症状                    |      | 请选           | 择 <b>〉</b>     |
| 白细胞数(10º/L)              |      | 请            | 输入             |
| 淋巴细胞数(10 <sup>9</sup> /L | )    | 请            | 输入             |
| 影像学描述                    |      |              |                |
|                          |      | 请输入          | Ŷ              |
| 初步诊断                     |      |              |                |
|                          |      | 请输入          | Ŷ              |
| 处方信息                     |      |              |                |
| 用药信息                     |      | 请送           | 选择 <b>〉</b>    |

| 15:28                    |      | <b>uti</b> 4G 💋 |
|--------------------------|------|-----------------|
| <                        | 信息上报 | ••• 0           |
| *现住址                     |      | 请选择 >           |
|                          |      | 请输入 🧿           |
| 病历信息                     |      |                 |
| *体温(℃)                   |      | 38.5            |
| *发病日期                    |      | 2020-12-29 >    |
| *流行病学史                   |      | 无 <b>〉</b>      |
| *主要症状                    |      | 请选择 〉           |
| 白细胞数(10 <sup>9</sup> /L) |      | 请输入             |
| 淋巴细胞数(10 <sup>9</sup> /L | )    | 请输入             |
| 影像学描述                    |      |                 |
|                          |      | 请输入 🌵           |
| 初步诊断                     |      |                 |
|                          |      | 请输入 🔱           |
|                          |      |                 |

| 15:22              |                         | <b></b>           |            |
|--------------------|-------------------------|-------------------|------------|
| <                  | 流行病学史                   | •••               | •          |
| 曾到过境内有码<br>区       | 角诊病例或无症状感染者             | 背报告的社             | $\bigcirc$ |
| 有境外疫情国家            | 家或地区的旅居史或居住             | E史                | 0          |
| 接触过来自境P<br>社区的发热或P | 內有确诊病例或无症状愿<br>乎吸道症状的患者 | <sup>《</sup> 染者报告 | 0          |
| 接触过来自境外<br>道症状的患者  | 小有疫情国家或地区的发             | <u></u> 这热或呼吸     | $\bigcirc$ |
| 无                  |                         |                   | 0          |
|                    |                         |                   | >          |
|                    |                         |                   |            |
|                    |                         |                   |            |
|                    |                         |                   |            |
|                    |                         |                   |            |
|                    |                         |                   |            |
|                    |                         |                   |            |
|                    | 确定                      |                   |            |

# . 第一步:填写流行病 学史; . 第二步:选择是否有 对应选项, . 第三步:没有,请选 择无

#### 信息上报-病历信息-主要症状

| 5:28                     |      | .11 4G 🚮     |
|--------------------------|------|--------------|
| <                        | 信息上报 | ••• •        |
| *现住址                     |      | 请选择 〉        |
|                          |      | 请输入 🥥        |
| 病历信息                     |      |              |
| *体温(℃)                   |      | 38.5         |
| *发病日期                    |      | 2020-12-29 > |
| *流行病学史                   |      | 无 <b>〉</b>   |
| *主要症状                    |      | 请选择 >        |
| 白细胞数(10 <sup>9</sup> /L) |      | 请输入          |
| 淋巴细胞数(10º/I              | L)   | 请输入          |
| 影像学描述                    |      |              |
|                          |      | 请输入 🄱        |
| 初步诊断                     |      |              |
|                          |      | 请输入 🔱        |
|                          |      |              |

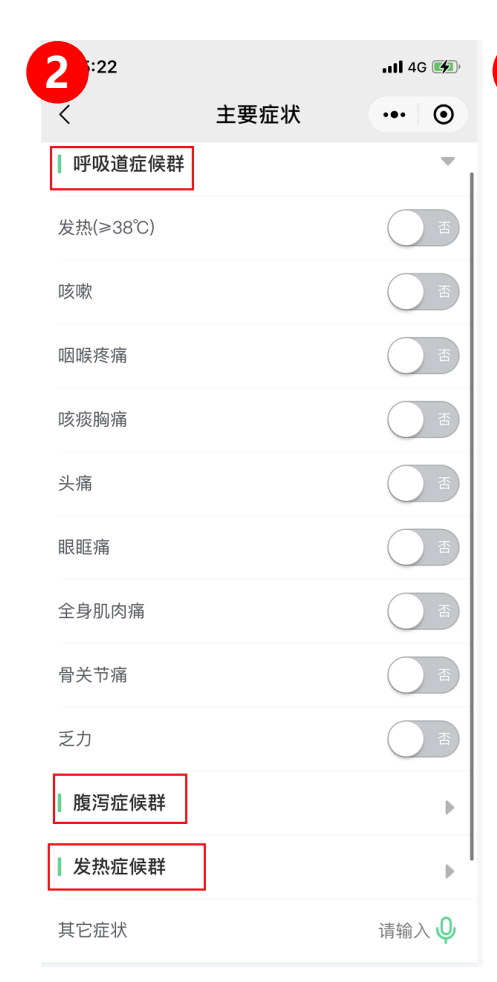

3

| 「呼吸道症候群  |    | I. 弗一步: 填与土安症 |
|----------|----|---------------|
| 发热(≥38℃) | 一香 | 状;            |
| 咳嗽       | 否  | 2. 第二步:根据患者不  |
| 咽喉疼痛     | 西  | 同症状,选择不同症     |
| 咳痰胸痛     | 一香 | 候群:呼吸道症候群     |
| 头痛       | 一香 | 腹泻症候群,发热症     |
| 眼眶痛      | 一香 | 候群;           |
| 全身肌肉痛    | 西  | 3. 第三步: 直接勾选对 |
| 骨关节痛     | 西  | 应的症状即可        |
| 乏力       | 否  |               |

1

## ▶ 信息上报-处方信息

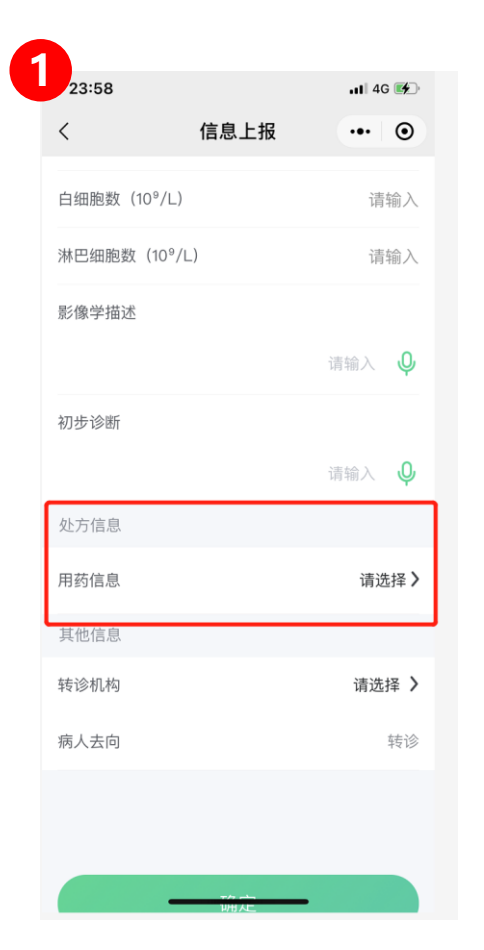

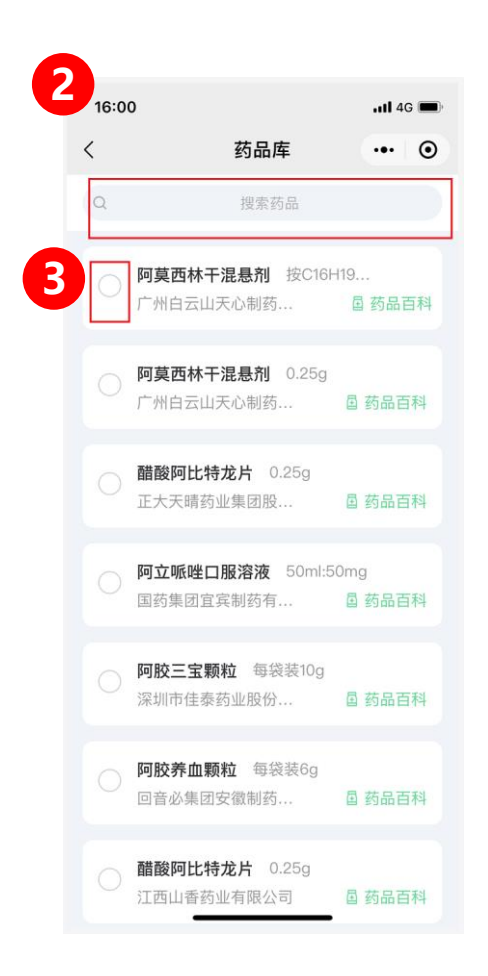

| 1. 第一步: | 填写用药信 |
|---------|-------|
| 息;      |       |
| 2. 第二步: | 输入药品名 |
| 称       |       |
| 3. 第三步: | 直接勾选药 |
| 品       |       |

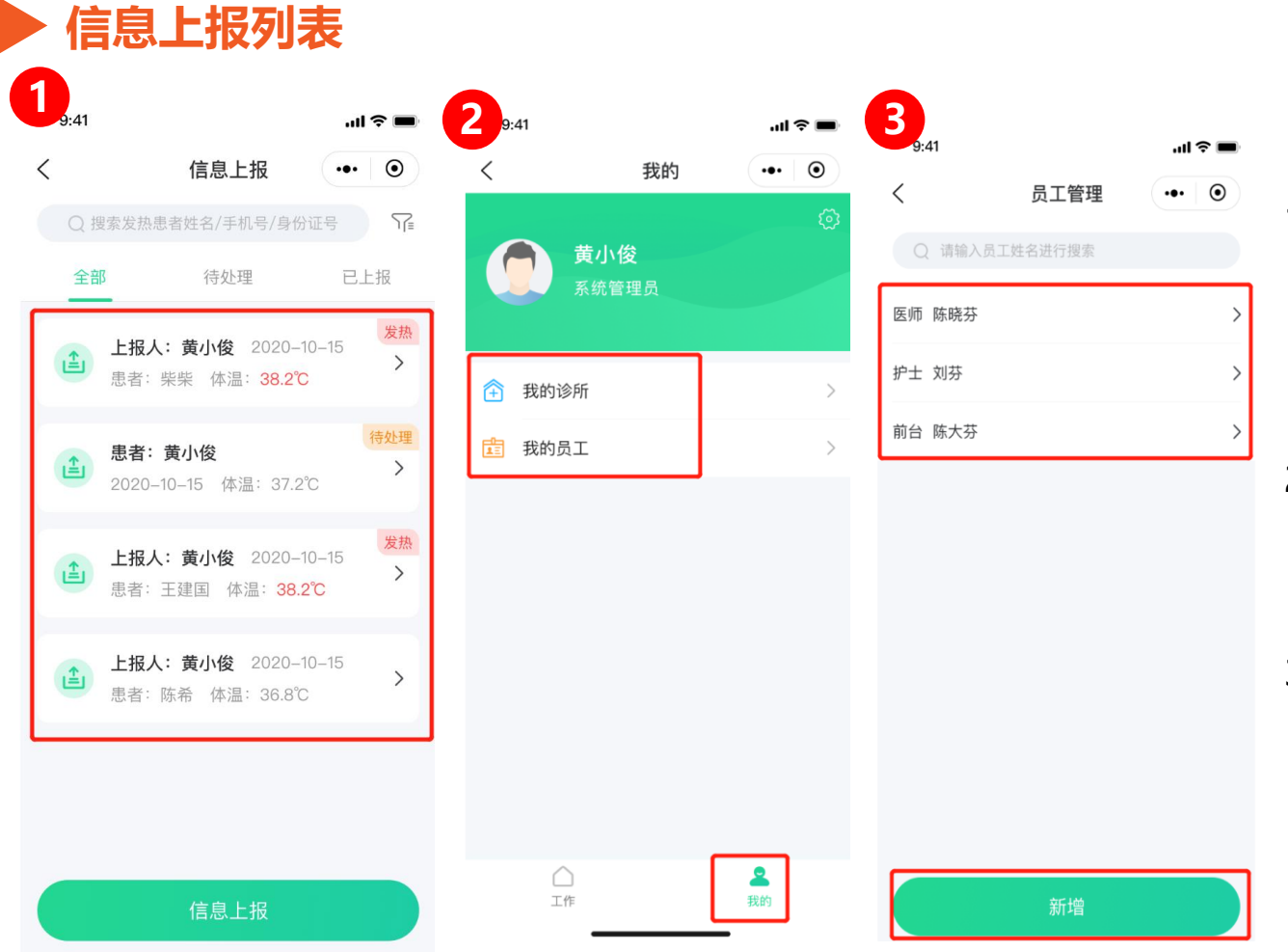

- 第一步:进入"信息上 报"就诊信息上报可查 看全部、待处理、已上 报的记录;
- 第二步:进入"我的"
   可查看我的诊所和我的员工信息
- 第三步:进入"我的员工",可查看诊所员工
   详细信息

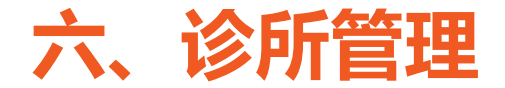

#### 诊所管理: 科室管理、员工管理、账号管理

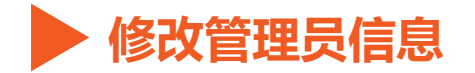

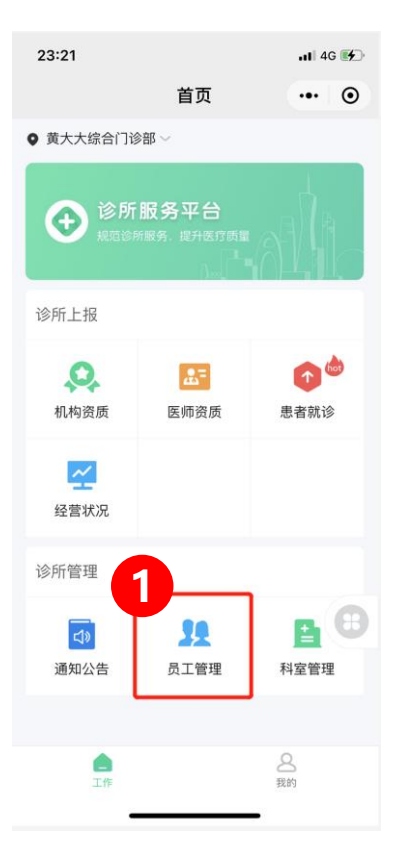

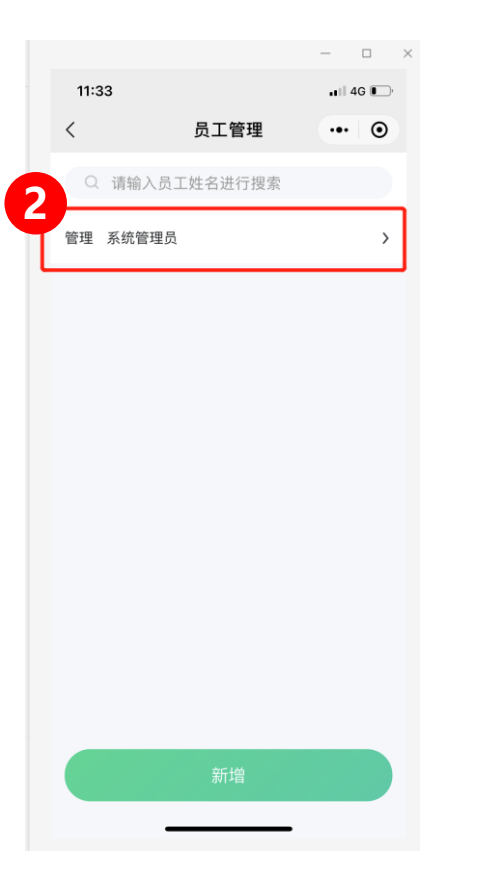

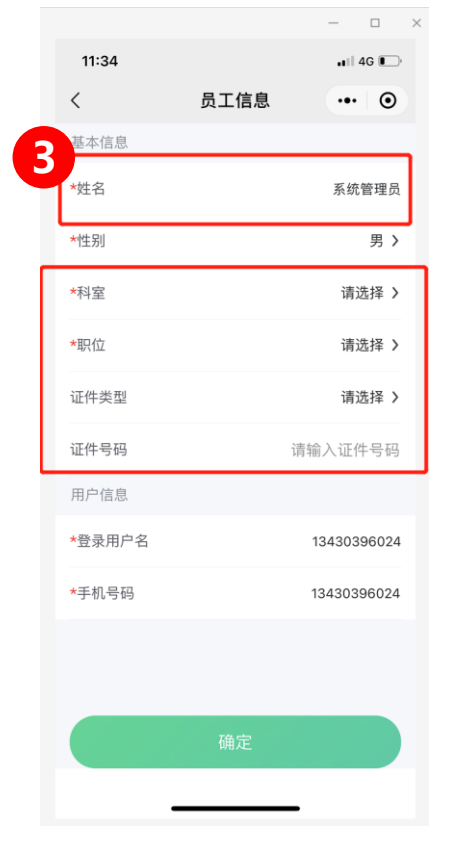

| 1. | 第一步: | 进入  | "员  |
|----|------|-----|-----|
|    | 工管理" |     |     |
| 2. | 第二步: | 点击  | "系  |
|    | 统管理员 | Į"; |     |
| 3. | 第三步: | 修改管 | 管理  |
|    | 员姓名, | 选择種 | 斗室, |
|    | 职位等, | 点击码 | 角认  |

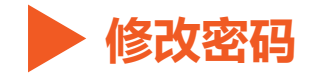

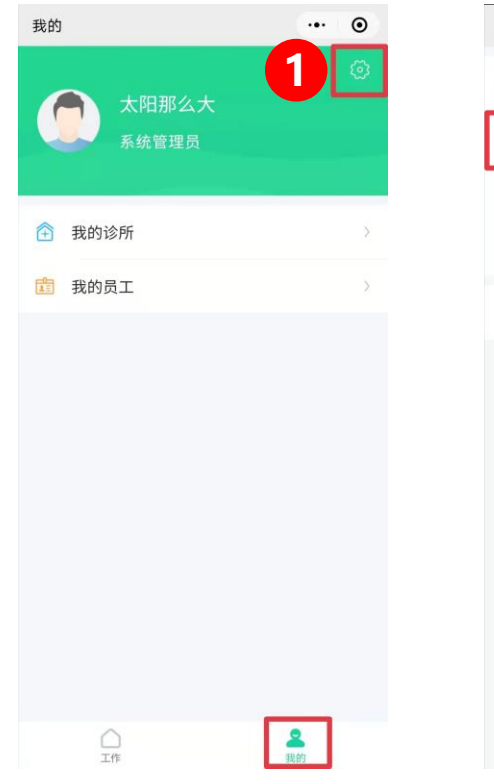

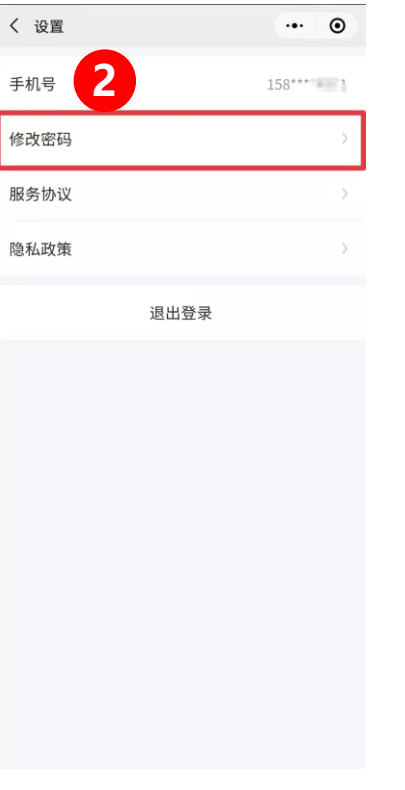

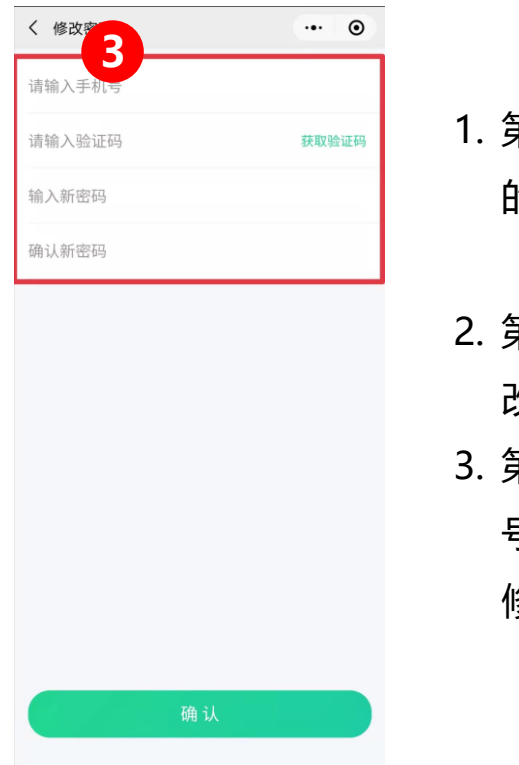

## 1. 第一步: 进入"我 的"界面,点击 "设置"; 2. 第二步: 点击 "修 改密码"; 3. 第三步: 根据手机 号码获取验证码, 修改新密码。

#### 🕨 医生、护士等员工登陆使用

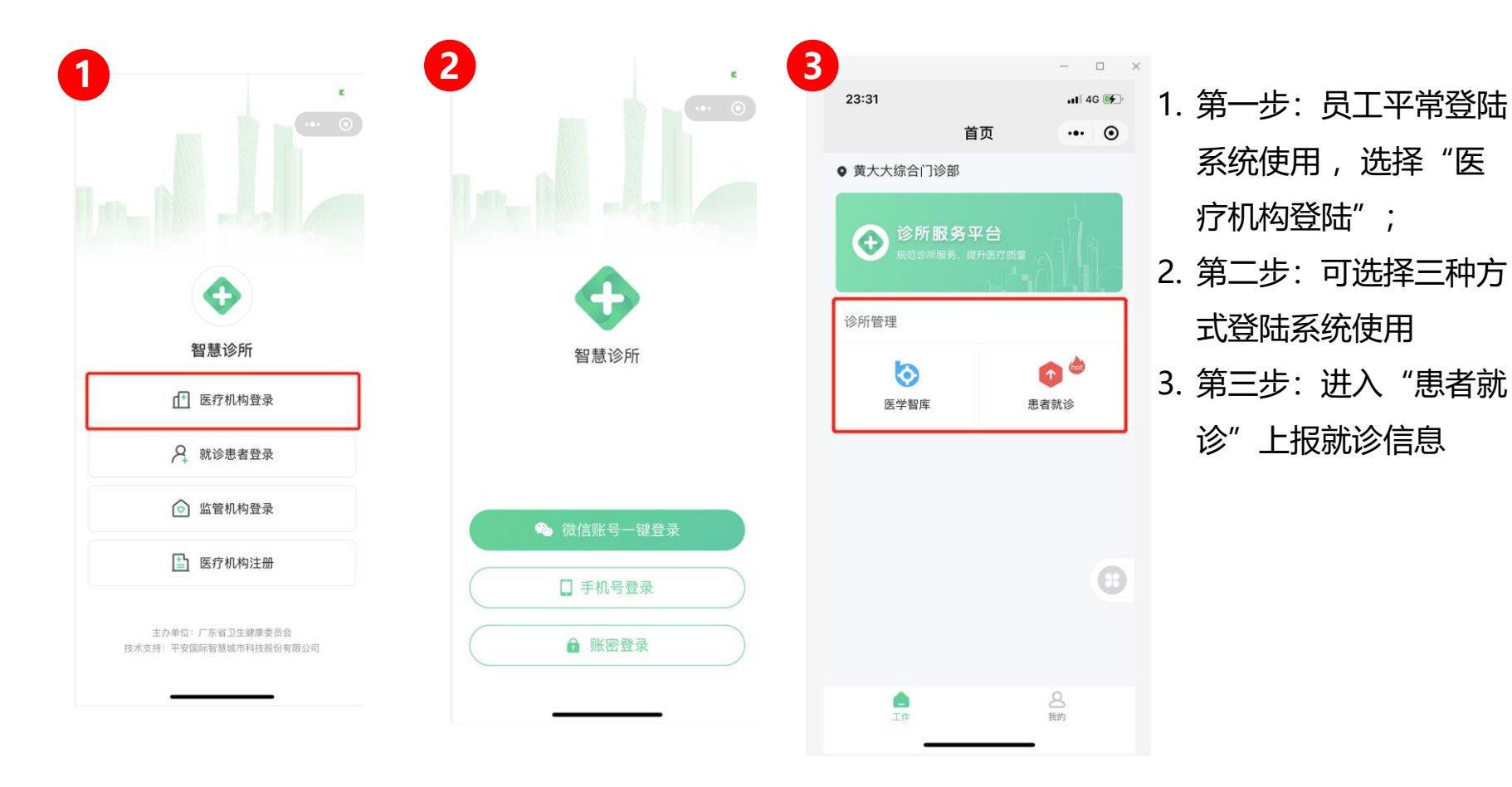

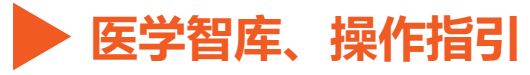

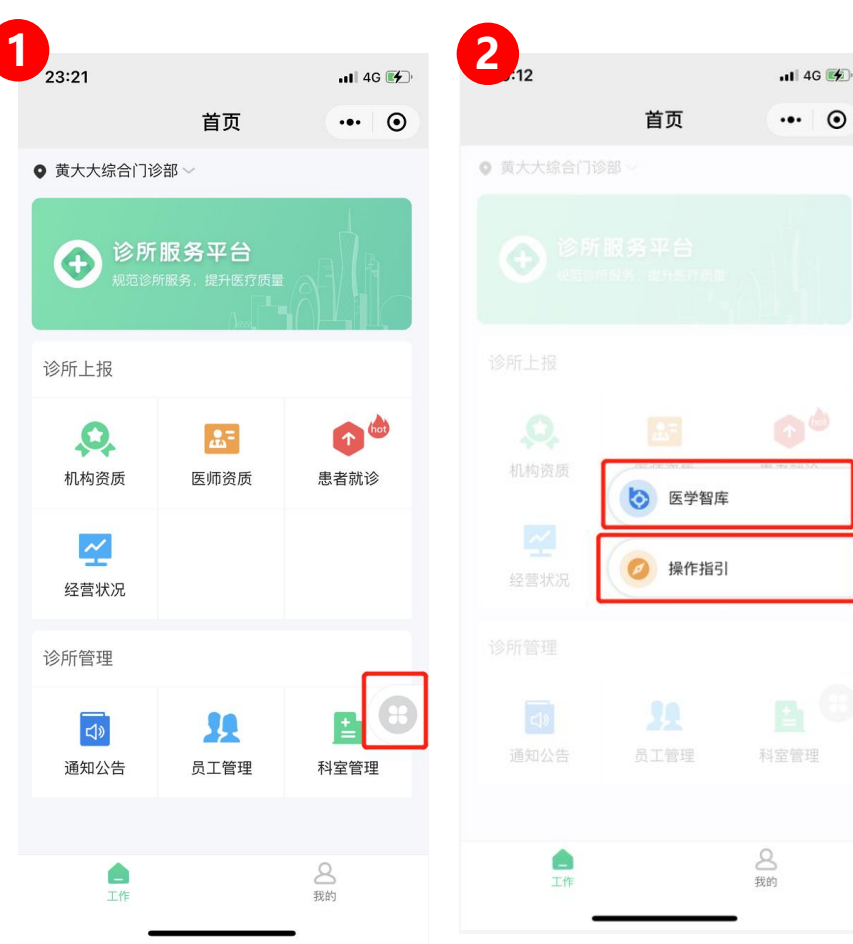

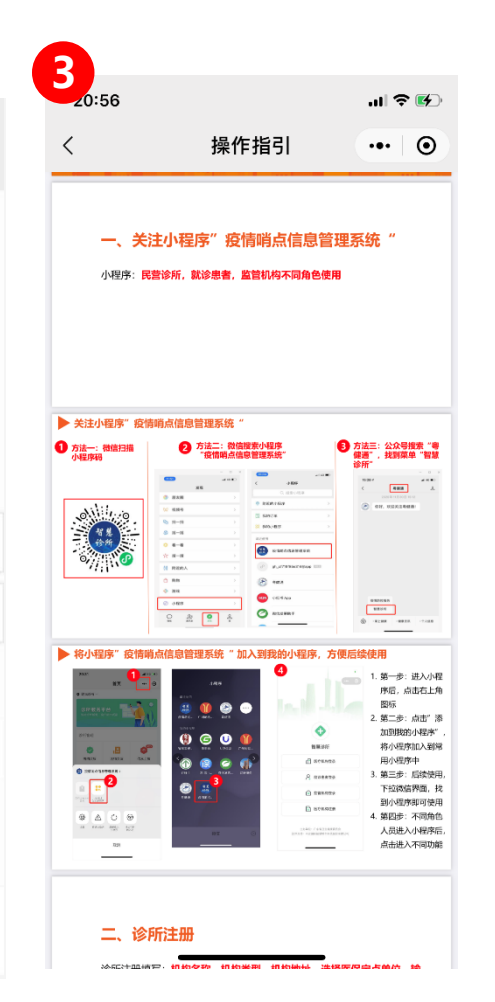

- 医学智库:可查看科研 动态,经典病例,辅助 医生等
- 操作指引:根据不同角
   色的操作员的小程序操
   作指引
- 3. 查看到操作指引

#### 需要准备的资料和注意事项

#### 诊所需要准备的事项:

- 1. 诊所注册账号需要准备的材料: 医疗执业许可证正本、副本、最新年检页;
- 2. 中医诊所可准备中医备案证

#### 注意事项:

- 1. " 医疗机构注册" 必须由民营诊所管理员手机号注册;
- 2. 民营诊所管理员给不同员工分配账号,一个手机号码只能注册一个账号;
- 3. 请填写真实的机构信息,资料填写完整后再点击提交;
- 4. 如患者高于等于37.3℃,请务必填写其居住地址和转诊机构。

# 七、居民端-就诊患者自主填报

#### 就诊患者:就诊患者来到诊所后,登陆小程序,填写基本信息

#### ▶ 就诊患者自主填报-就诊人管理

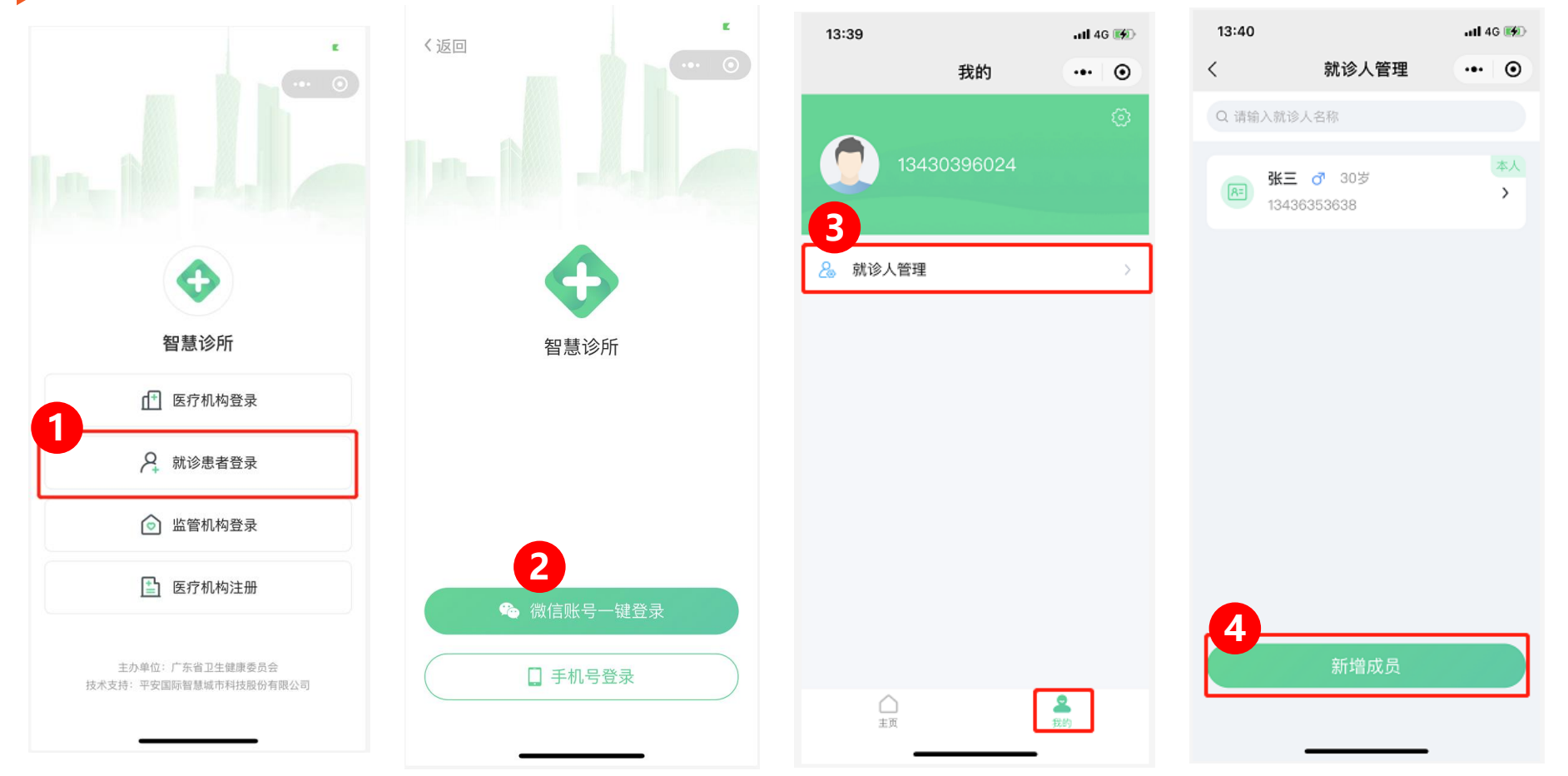

#### ▶ 就诊患者自主填报-就诊登记

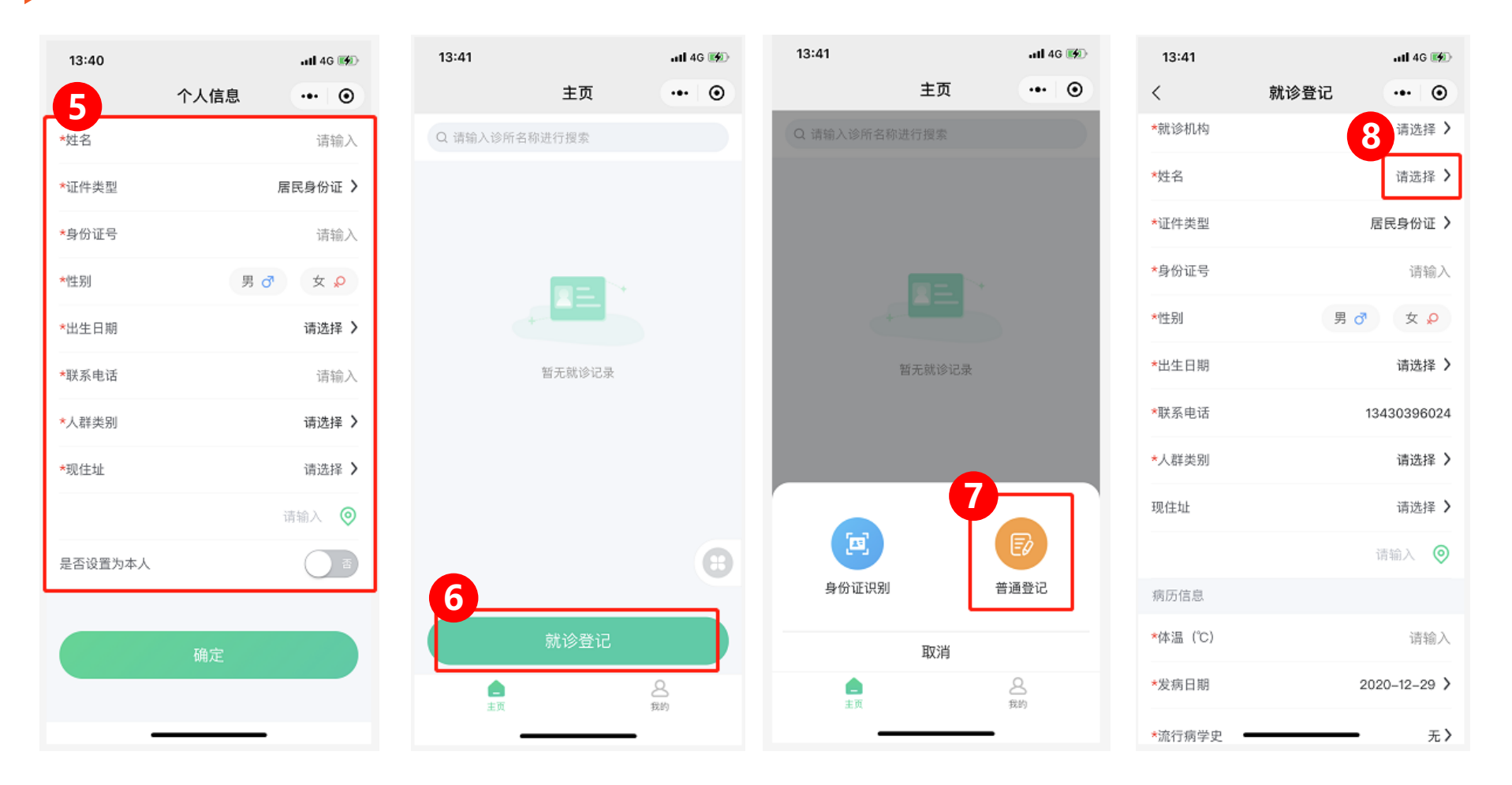

#### ▶ 就诊患者自主填报-搜索就诊人

| 16:38  |          | 11 4G 🔳 | 16:39          | atl 4G 🔳               |                           |
|--------|----------|---------|----------------|------------------------|---------------------------|
| <      | 就诊人管理    | ••• •   | × m            | 就诊登记 ••• ④             | 1. 第一步:进入小程序后,点击"就诊患者登录"  |
| Q 请输入家 | (诊人名称    |         | # 10 / 10 / 10 |                        | 2. 第二步:可选择两种登陆方式          |
| 张三     | · ♂ 30岁  | 本人      | *30.13利利       | 请选择 >                  | 3. 第三步:在"我的"界面,点击"就诊人管理"  |
| 134    | 56353638 | [2] 394 | *证件类型          | ☆二 /<br>居民身份证 )        | 4. 第四步:点击"新增成员",可以新增就诊人   |
|        |          |         | *身份证号          | 744 14 4 4 5 10 104    | 5. 第五步:填写就诊人的个人信息。        |
|        |          |         | *性别            | 男の女。                   | 6. 第六步:如果该患者是老患者,选择"主页"的  |
|        |          |         | *出生日期          | 1990–07–10 <b>&gt;</b> | 就诊登记                      |
|        |          |         | *联系电话          | 13436353638            | 7. 第七步:选择普通登记             |
|        |          |         | *人群类别          | 请选择 >                  | 8. 第八步: 在就诊登记信息界面的姓名选择框选择 |
|        |          |         |                | 请输入                    | 该患者                       |
|        |          |         | 现住址            | 广东省/广州市/天河区 >          | 9. 第九步: 勾洗需要洗择的老患者        |
|        | 新增成员     |         |                | 请输入 🥥                  |                           |
|        |          |         | 病历信息           |                        | 10. 第十步. 犹侍名思有信忌          |
|        |          |         | <b>*</b> 体温(℃) | 请输入                    |                           |

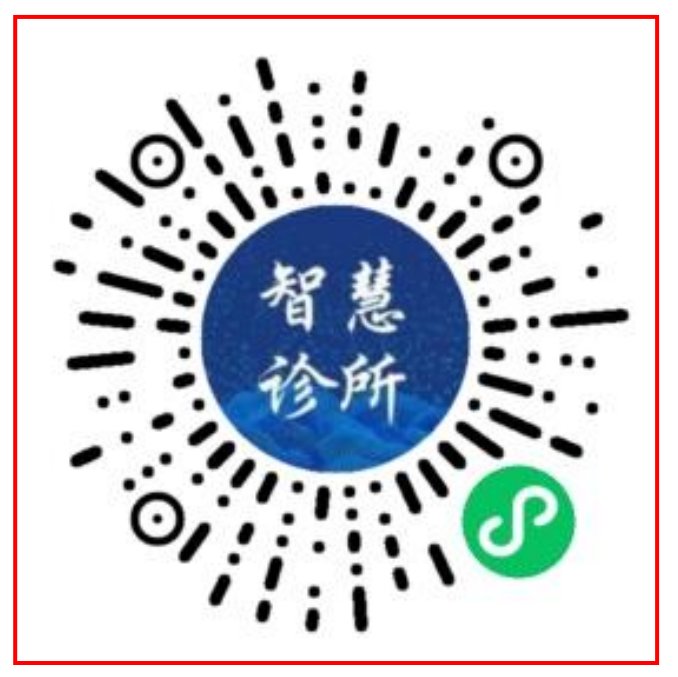

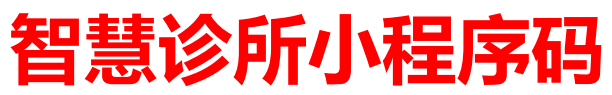